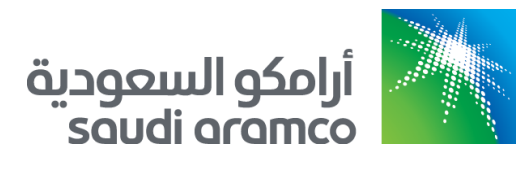

# e-Marketplace Platform for Saudi Aramco

SAP Ariba Suppliers Technical Guide 11/24/2018

## Table of Contents

| What is SAP Ariba?                                                  | 2  |
|---------------------------------------------------------------------|----|
| Vision                                                              | 2  |
| New Supplier Registration                                           | 3  |
| Supplier Registration                                               | 3  |
| Create SAP Ariba Network Account (Sign Up)                          | 8  |
| Saudi Aramco Supplier Registration Questionnaire (Supplier Profile) | 10 |
| General Guideline Section                                           | 12 |
| Saudi Aramco Supplier Code of Conduct Section                       | 13 |
| Company Profile Section                                             | 14 |
| In Kingdom Supplier Section                                         | 15 |
| Out of Kingdom Supplier Section                                     | 16 |
| Supplier Addresses and Contact Personnel Section                    | 17 |
| Supplier Ownership Section                                          | 18 |
| Saudi Aramco Supplier Declaration Section                           | 19 |
| Submit the Saudi Aramco Supplier Questionnaire                      | 20 |
| Closed Supplier Questionnaire                                       | 21 |
| Returned Questionnaire for Additional Information                   | 22 |
| Migrated Saudi Aramco Supplier Profiles                             | 23 |
| Create SAP Ariba Network Account (Sign Up)                          | 24 |
| Existing Saudi Aramco Suppliers                                     | 27 |
| SAP Ariba Supplier Login                                            | 29 |
| Update Existing Supplier Profile                                    | 31 |
| Supplier Registration Questionnaire Update - GOSI Update            |    |
| SAP Ariba Support                                                   | 34 |
| 1) SAP Ariba Training and Tutorials                                 |    |
| Example of SAP Ariba tutorial                                       |    |
| 2) Saudi Aramco - SAP Ariba Support Teams                           |    |
| Saudi Aramco Help Desk                                              |    |
| SAP Ariba Help Desk                                                 |    |
| Support Scenarios                                                   | 39 |
| Introduction to the SAP Ariba Dashboard                             | 39 |
| Supplier Basics                                                     | 39 |
| Forget Password                                                     |    |
| Update SAP Ariba Network Profile                                    |    |
| Add Secondary Users                                                 | 41 |

## What is SAP Ariba?

SAP Ariba integrates the complete buying process across your entire organization. When you connect to Ariba Network, you connect to millions of suppliers across direct and indirect expense categories.

- SAP Ariba is open to all systems and all types of goods and services, giving you innovative ways to connect to the world's largest network of buyers and suppliers, collaborate with the right business partners, and enhance your solution with targeted apps and extensions.
- SAP Ariba delivers the insight you need to create and manage lasting, trusted connections with partners who fit with your business, while ensuring your policies and preferences automatically guide efficient, error-free transactions.
- SAP Ariba offers an end-to-end automated system that removes complexity and allows buyers and suppliers to manage everything from contracts to payments all in one place.

SAP Ariba is a leading business to business e-commerce network. The following are facts that is making SAP Ariba a leader in the cloud industry e-commerce solution:

- 1. 2.5+ Million Companies on the SAP Ariba network
- 2. 200+ Million catalog items
- 3. 12 Million leads annually sent to sellers
- 4. A company joins the SAP Ariba network every 1 minute
- 5. 120+ Million documents annually (Purchase Orders + Invoices)

Source: <u>www.ariba.com</u>

#### Vision

- Establish an e-Marketplace platform to promote online trading between Saudi Aramco and business partners.
- Position Saudi Aramco as a leading organization in the Supply Chain area.
- Serve the Kingdom in terms of expanding industry best practice solutions to our JVs, Business Partners and other National companies.

## **New Supplier Registration**

### Supplier Registration

All companies supplying goods and services for Saudi Aramco are required to be registered. There are different registration and qualification processes depending upon your company's location and the type of suppliers (vendor, manufacture and service provider). Saudi Aramco is looking for highly performed and qualified suppliers to provide best-in-class materials and services.

<u>Please note that application for, or acceptance of supplier registration does not</u> <u>guarantee any business with Saudi Aramco</u>

Navigation screens below will guide you through the new supplier registration process.

Note, the steps below are for suppliers that did not have Saudi Aramco Vendor ID.

Go to Saudi Aramco website page (<u>www.saudiaramco.com</u>), and hover over "Working with us".

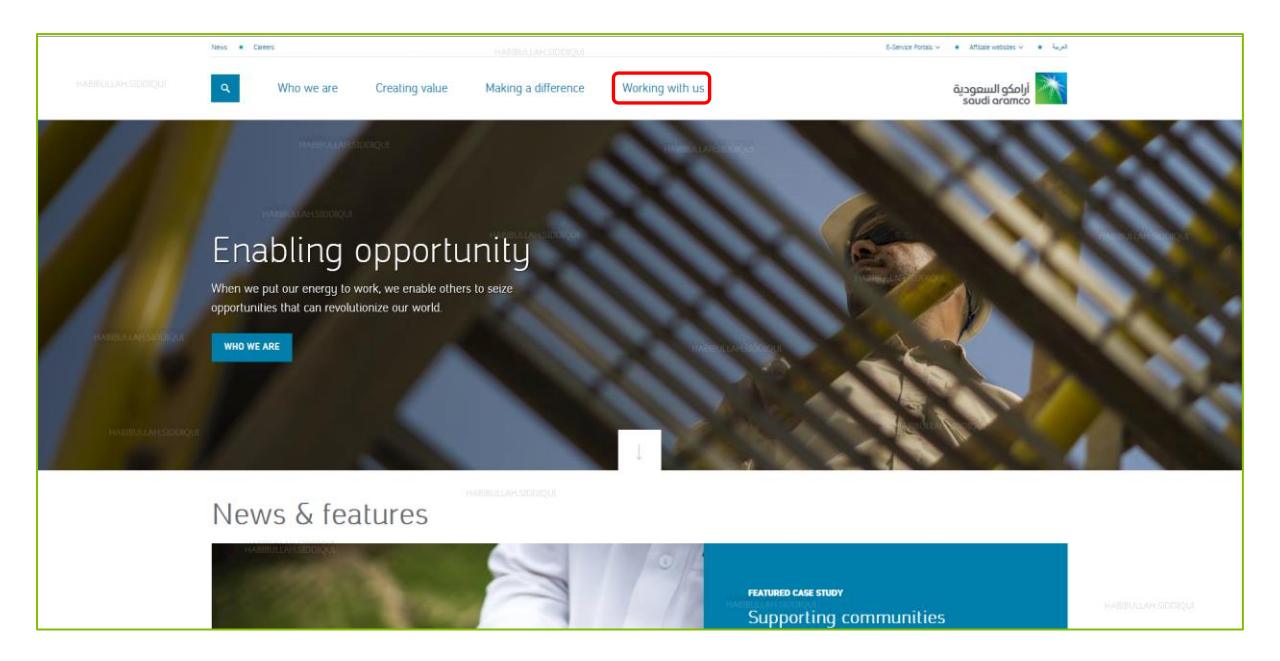

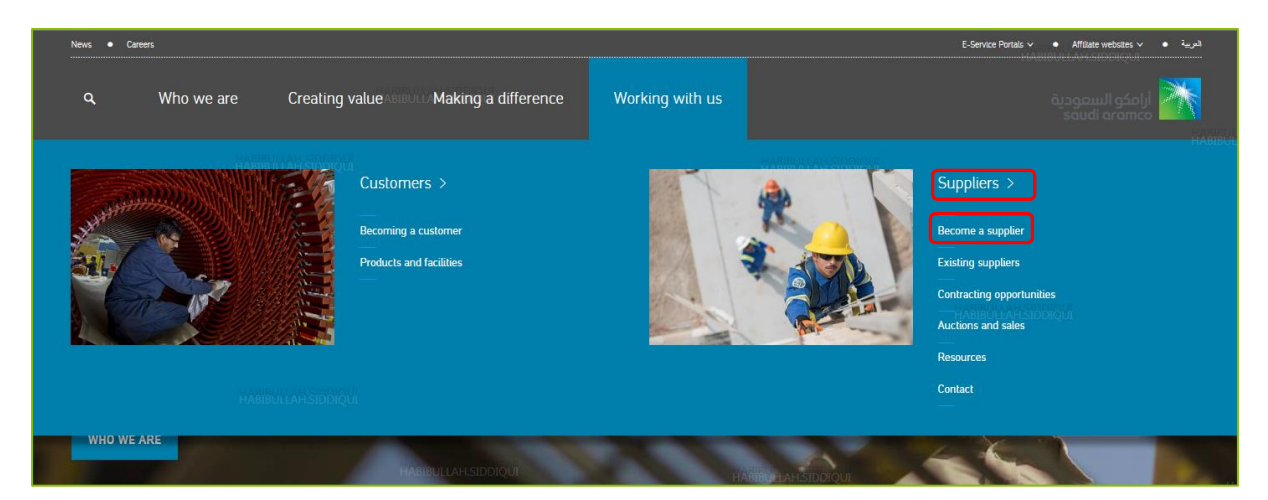

Click on **"Register Here"** under title "<u>Become a supplier</u>" to start the Supplier Registration process to Saudi Aramco.

| a supplier                                                                                                    | FABBULLAPISIDOR                                                                                                    |                                                                                                    |
|----------------------------------------------------------------------------------------------------|----------------------------------------------------------------------------------------------------|----------------------------------------------------------------------------------------------------|
| All companies supplying goods and required to be registered.                                                                                                    | d services for Saudi Aramco are                                                                                                    |                                                                                                    |
| There are different registration and qualificati<br>company's location and the type of supply (m<br>provider). Saudi Aramco is looking for highly j<br>best-in-class materials and services. | on processes depending upon your<br>aterial vendor, manufacturer or service<br>performed and qualified suppliers to provide                                                                                                    |                                                                                                    |
| Please note that application for, or acceptance<br>any business with Saudi Aramco.                                                                                                    | e of supplier registration does not guarantee                                                                                                    |                                                                                                    |
|                                                                                                    |                                                                                                    |                                                                                                    |
| liers                                                                                                    | Out of Kingdom Supp                                                                                                    | liers                                                                                                    |
| sible for the registration of the in kingdom suppliers                                                                                                    | International suppliers that operate outside the K                                                                                                    | ingdom seeking to do business with Saudi                                                                                           |
| ' suppliers. The registration should be submitted for                                                                                                    | Aramco need to communicate to the appropriate                                                                                                    | affiliated company — ASC, AOC, or AAC                                                                                              |
| hess with Saudi Aramco through SAP Ariba system.                                                                                                    | <ul> <li>located in their geographical area. ASC, AOC,<br/>provided and determine whether there is a busin.</li> </ul>                                                                                                    | or AAC will evaluate the information<br>ess need for additional products/suppliers                                                 |
| esponsible for suppliers' located Saudi Arabia,                                                                                                    |                                                                                                    |                                                                                                    |
| Kuwait, Iraq, Jordan, Lebanon, Egypt, Sudan,<br>Joch, and Konva                                                                                                    | Any further evaluation will depend on whether the                                                                                                    | ne supplier is deemed financially and                                                                                              |
| ican, and reciga.                                                                                                    | significant technical or commercial benefit to the                                                                                                    | company will be closely considered.                                                                                                |
| to Saudi Aramco's Supplier Management System                                                                                                    | 1                                                                                                    |                                                                                                    |
| more into related to your registration steps, please                                                                                                    | OUT OF KINGDOM CONTACTS                                                                                                    |                                                                                                    |
|                                                                                                    | All companies supplying goods and required to be registered.<br>All companies supplying goods and required to be registered.<br>There are different registration and qualification for hogy of supply (m provide). Saudi Aramco is looking for highly post-in-class materials and services.<br>Mease note that application for, or acceptance any business with Saudi Aramco.<br>Mease note that application for, or acceptance any business with Saudi Aramco.<br>Mease note that application for or acceptance any business with Saudi Aramco.<br>Mease note that application for or acceptance any business with Saudi Aramco.<br>Mease note that application for here registration should be submitted for ease with Saudi Aramco through SAP Ariba system.<br>Expossible for suppliers' located Saudi Arabia, Kawai, Ing. Jordan, Lebanon, Egypt, Sudan, Edwards, End. Mease, and Kenya.<br>The Saudi Aramco's Supplier Management System more infor related to your registration stops, please | <text><text><text><text><text><text><text><text><text><text></text></text></text></text></text></text></text></text></text></text> |

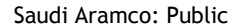

The screen below is to Request Registration from Saudi Aramco. Please fill in all required data then submit your request for evaluation by Saudi Aramco. Note, this is not the registration questionnaire.

| Supplier Self-Registration Request Form                                                                                                    |                                                                     | HABIBULLAH.SID IQUI            |
|----------------------------------------------------------------------------------------------------|---------------------------------------------------------------------|--------------------------------|
| Supplier Information *Supplier Name                                                                                                    |                                                                     |                                |
|                                                                                                    |                                                                     |                                |
| *Contact (First Name)                                                                                                    |                                                                     |                                |
| *Contact (Last Name)                                                                                                    |                                                                     |                                |
|                                                                                                    |                                                                     | <u> </u>                       |
| Phone No. <u>Disclaimer</u> ; Please enter a phone number in the format st                                                                                                    | tarting with country code (ex: +900xxxxxxxx)                        | (                              |
| *Email <u>Disclaimer</u> : Please use an email address with company domair                                                                                                    | n. Email domain should not be ORG. email accounts, info@, or public | e-mail such as Hotmail         |
|                                                                                                    |                                                                     |                                |
| *Aramco Registration Office                                                                                                    |                                                                     |                                |
| *Aramco Registration Office<br>Saudi Aramco Organization (SAO)✔                                                                                                    |                                                                     |                                |
| *Aramco Registration Office Saudi Aramco Organization (SAO)  * Country of Registration <u>Disclaimer</u> . Suppliers located outside the list International Suppliers for more details. | HABIBULLAH.SIDDIQUI                                                 | jons. See Saudi Aramco websile |

After submitting the Request for Registration, the Supplier will see the below confirmation message and receive the following email notification.

Confirmation Message:

| aramco 🚵                                                                                                    |                                                                                       |                     |  |  |  |  |  |
|----------------------------------------------------------------------------------------------------|---------------------------------------------------------------------------------------|---------------------|--|--|--|--|--|
| Your request for registra<br>Aramco-e-Marketplace i                                                                                                    | Your request for registration as a supplier with<br>Aramco-e-Marketplace is complete. |                     |  |  |  |  |  |
| The Aramco-e-Marketplace supplier manager<br>decision on your request.                                                                                                    | ment team will review your request                                                    | details and make a  |  |  |  |  |  |
| Decision will be sent to your email at                                                                                                    |                                                                                       |                     |  |  |  |  |  |
| Supplier Self-Registration Request Fo                                                                                                    | m                                                                                     |                     |  |  |  |  |  |
| Supplier Information                                                                                                    |                                                                                       |                     |  |  |  |  |  |
| Supplier Name                                                                                                    | habib17July                                                                           |                     |  |  |  |  |  |
| Contact (First Name)                                                                                                    | habibullah                                                                            |                     |  |  |  |  |  |
| Contact (Last Name)                                                                                                    | siddiqui                                                                              |                     |  |  |  |  |  |
| Phone No. <u>Disclaimer</u> : Please enter a phone AH<br>number in the format starting with country code (ex:<br>+980xxxxxxxx)                                                                                                    | s <del>196611111111</del>                                                             |                     |  |  |  |  |  |
| Email <u>Disclaimer</u> : Please use an email address<br>with company domain. Email domain should not be<br>ORG. email accounts, info@, or public e-mail such<br>as Hotmail                                                                   |                                                                                       |                     |  |  |  |  |  |
| Aramco Registration Office                                                                                                    | Saudi Aramco Organization (SAO)                                                       |                     |  |  |  |  |  |
| Country of Registration <u>Disclaimer</u> : Suppliers<br>located outside the list provided should contact the<br>registration offices applicable to their regions. See<br>Saudi Aramco website > International Suppliers for<br>more details. | Saudi Arabia                                                                          | HABIBULLAH.SIDDIQUI |  |  |  |  |  |

#### Confirmation Email:

| Tue 7/17/2018 2:06 PM<br>Ariba Administrator <no-reply@smi<br>Aramco e-Marketplace is reviewing your reg</no-reply@smi<br>                                                              | HABIBULLAH.SIDDIQUI<br>tp.mn2.ariba.com><br>gistration request |                                                  |
|----------------------------------------------------------------------------------------------------|----------------------------------------------------------------|--------------------------------------------------|
| To Siddiqui, Habibullah M                                                                                                    |                                                                |                                                  |
|                                                                                                    |                                                                |                                                  |
| EXTERNAL: This is an external email receive                                                                                                    | d from the Internet. Report this message to spam               | @aramco.com if the email contains any suspicious |
| content.                                                                                                    | - ,                                                            | y                                                |
| content.<br>Hello habib17July,                                                                                                    | HABIBULLAH.SIDDIQUI                                            |                                                  |
| <b>content.</b><br>Hello habib17July,<br>Aramco e-Marketplace has received your registrati<br>Their response will be emailed to                                                         | HABIBULLAH.SIDDIQUI                                            | <u>,                                     </u>    |
| <i>content.</i><br>Hello habib17July,<br>Aramco e-Marketplace has received your registrati<br>Their response will be emailed to<br>If you have any questions, please don't reply to thi | HABIBULLAH.SIDDIQUI                                            |                                                  |

A second email will be sent shortly inviting new suppliers to register with Saudi Aramco. This email will link the Supplier's SAP Ariba public profile to the Saudi Aramco registration questionnaire. Suppliers must follow the steps detailed below in order to access Saudi Aramco's registration questionnaire.

## Aramco e-Marketplace

#### Register as a supplier with Aramco e-Marketplace

Hello!

aribasystem has invited you to register to become a supplier with Aramco e-Marketplace. Start by creating an account with Ariba Network. It's free.

Aramco e-Marketplace uses Ariba Network to manage its sourcing and procurement activities and to collaborate with suppliers. If habib17July already has an account with Ariba Network, sign in with your username and password.

Click Here to create account now

Note:

Approved Aramco suppliers with existing vendor ID shall perform the following steps to activate their account on Aramco e-Marketplace.

- Click the above link
- · If you have an existing Ariba Network Account, please select Log in
- · If you are new to the Ariba Network, please select Sign up
- Fill in the requested information and then select Create account and continue
- · Verify basic information such as vendor ID, address, phone number etc.
- Select Submit entire response, to activate your account
- After that you will receive notification via email that the account is Registered

Suppliers <u>without</u> SAP Ariba Account prior to this step are requested to click "<u>Sign Up</u>". Suppliers <u>with</u> SAP Ariba Account prior to this step are requested to click "<u>Log In</u>".

| Ariba Sourcing                                                                                                    |           |
|----------------------------------------------------------------------------------------------------|-----------|
| Welcome, habibullah siddiqui<br>HABIBULLAH.SIDDIQUI<br>Have a question? Click here to see a Quick Start guide.<br>HABIBULLAH.SIDDIQUI                                                                                                    |           |
| Welcome to the Ariba Network. Aramco e-Marketplace has invited you to a sourcing event.<br>New to the Ariba Network? Sign up to register your user account.<br>Sign up<br>Password                                                                                                    | າot<br>ີີ |
| Already have an account? Log in Click "Login"<br>BIBULLAH.SIDDIQUI<br>About Ariba Network                                                                                                    |           |
| The Ariba Network is your entryway to all your Ariba seller solutions. You now have a single location to manage all of your customer relationships and activities regardless of which Ariba solution your customers are using. Once you have completed the registration, you will be able to: <ul> <li>Respond more efficiently to your customer requests</li> <li>Work more quickly with your customers in all stages of workflow approval</li> <li>Strengthen your relationships with oustomers using an Ariba Network solution</li> <li>Review pending sourcing events for multiple buyers with one login</li> <li>Apply your Company Profile across Ariba Network, Ariba Discovery and Ariba Sourcing activities</li> </ul> | supplier  |
| Moving to the Ariba Network allows you to log into a single location to manage: <ul> <li>All your Ariba customer relationships</li> <li>All your event actions, tasks and transactions</li> <li>Your profile information</li> <li>All your registration activities</li> <li>Your contact and user administrative tasks</li> </ul> HABIBULLAH.SIDDIQUI                                                                                                    |           |

### Create SAP Ariba Network Account (Sign Up)

New Suppliers to SAP Ariba Network are required to create a Network Account. By creating a Network Account, the Supplier designated user is allowed to access the Supplier Profile at any time in the future by simply logging in.

| <form><form><form><form><form><form></form></form></form></form></form></form>                                                                                                    |                                                                                                    |                                                                                                    |                        |                                            |                                |                      |          |
|----------------------------------------------------------------------------------------------------|----------------------------------------------------------------------------------------------------|----------------------------------------------------------------------------------------------------|------------------------|--------------------------------------------|--------------------------------|----------------------|----------|
| <form><form><form><form></form></form></form></form>                                                                                                    | Create account                                                                                           |                                                                                                    |                        |                                            | Create                         | account and continue | Cancel   |
| <form><form><form><form></form></form></form></form>                                                                                                    | First, create an SAP Ariba supplie                                                                       | r account, then complete questionnaires required by Aramco e-Ma                                                                                                    | arketplace.            |                                            |                                |                      |          |
| <form><form><form></form></form></form>                                                                                                    | Company inform                                                                                           | HABIBULL                                                                                                    |                        |                                            |                                |                      |          |
| <form><form><form><form></form></form></form></form>                                                                                                    |                                                                                                    |                                                                                                    |                        |                                            |                                |                      |          |
| <form>  Corpored with the bit Multiple      Corpored with the bit Multiple Corpored with the bit Multiple Corpored with Multiple Corpored with Multiple Corpored with Multiple Corpored with Multiple Corpored with Multiple Corpored with Multiple&lt;</form>                                                                                                    |                                                                                                    |                                                                                                    | _                      | <ul> <li>Indicates a</li> </ul>            | required field                 | 1                    |          |
| <pre>compt back was [Ru]</pre> Provide compa for deal or deal                           | Company Name: *                                                                                          | habib17July                                                                                                    |                        |                                            |                                |                      |          |
| <form><pre>information in all<br/>mark sections like:</pre></form>                                                                                                    | Country: *                                                                                               | Saudi Arabia [SAU]                                                                                                    | ~                      | If your cor<br>more than                   | one office,                    | Provide              | compa    |
| <pre>und at your sharping the state state sharping the state state sharping the state state sharping the state state sharping the state state sharping the state state sharping the state state sharping the state state sharping the state state state sharping the state state sta</pre>    | Address:*                                                                                                | khobar                                                                                                    |                        | address. Y<br>enter mon                    | ou can<br>e addresses          | information          | in all   |
| <form><form><form></form></form></form>                                                                                                    |                                                                                                    | khobar2                                                                                                    |                        | address, b                                 | ur shipping<br>illing          | mark section         | ns tike: |
| <form><form></form></form>                                                                                                    | City: *                                                                                                  | Dammam                                                                                                    |                        | addresses<br>your comp                     | later in                       | Countr               | ry       |
| <form><form></form></form>                                                                                                    | ABIBULLAH Postal Godes 1                                                                                 | 23456                                                                                                    |                        |                                            |                                | Addres               | SS       |
| <form><form></form></form>                                                                                                    | State:                                                                                                   |                                                                                                    |                        |                                            |                                | • City               |          |
| <form><form><form></form></form></form>                                                                                                    | User account inf                                                                                         | formation                                                                                                    |                        |                                            |                                | • Postal             | code     |
| <ul> <li>rectar generation of the standard definition of the standard definition of the standard d</li></ul>    |                                                                                                    |                                                                                                    |                        |                                            | /                              | Name                 |          |
| <ul> <li>Clinic to U</li> <li>User ID</li> <li>User ID</li> <li>User ID</li> <li>User ID</li> <li>User ID</li> </ul>                                                                                                    |                                                                                                    |                                                                                                    |                        | * Indicates a<br>SAP Ariba                 | required field<br>Privacy      | e Empil              | id       |
| <form>• User ID • User ID •</form>                                                                                                    | Name:                                                                                                    | Abbitvillab siddim i@eremes.com                                                                                                    |                        | Statement                                  |                                | Linan                | iu       |
| <form>         We note that the back of the decision of the back of the decision of the decision of the decis</form>                    | Email                                                                                                    | Use my email as my username                                                                                                    |                        |                                            |                                | User II              | )        |
| Important       Important         Passord *       Important         Important       Important         Important <td>Username:</td> <td>* habib17July@aramco.com</td> <td></td> <td>Must be in</td> <td>email</td> <td></td> <td></td>                                                                                                    | Username:                                                                                                | * habib17July@aramco.com                                                                                                    |                        | Must be in                                 | email                          |                      |          |
| <form></form>                                                                                                    |                                                                                                    |                                                                                                    |                        | john@newo                                  | co.com)                        |                      |          |
| <form>         Passwort:*      </form>                                                                                                    | TADID                                                                                                    | ULLAN.SIDDIQUI                                                                                                    | _/                     |                                            |                                |                      |          |
| <form>         Image: Image: Image</form>                    | Password:*                                                                                               |                                                                                                    |                        | Must contai<br>minimum 8                   | in a<br>characters             |                      |          |
| <form>The language used when stands you onfigurable in difficultions. This is different than your web that is the stand of the stands of the stands of the sta</form> |                                                                                                    | НАВІВ                                                                                                    | ULLAH                  | numbers.                                   | 0<br>UI                        |                      |          |
| <form>         Language:       English       white backs open open open open open open open open</form>                                                                                                    |                                                                                                    |                                                                                                    |                        | The langua                                 | ge used                        |                      |          |
| different han your<br>web b<br>Temail orders to. ↓<br>Customers may send<br>you orders through<br>Arba Network. To<br>send orders to multiple<br>contacts in your<br>organization, create a<br>distribution list and<br>enter the email<br>address here. You can<br>change this anytime.<br>Tell us more about your business ►                                                                                                    | Language:                                                                                                | English V                                                                                                    |                        | when Ariba<br>configurable<br>notification | sends you<br>e<br>s. This is   |                      |          |
| Email orders to:*     Customers may send you orders through Ariba Network. To send orders to multiple contacts in your organization, create a distribution list and enter the email address here. You can change this anytime.   Tell us more about your business >    The will make your company profile, which includes the basic company information, available for new business opportunities on the organization or distribution list and enter the email address here. You can change this anytime.   The will make your company profile, which includes the basic company information, available for new business opportunities on the company Profile age after you have (mished your registration.) a) (disting the Create account and continue button, you expressly acknowledge and give consent to Ariba for your data enters globality, in accordance with the Ariba Privacy Statement, the Terms of Use, and applicable law. Tow the right to access and modify your personal data from within the application, by contacting the Ariba administrator for your personal data entered or modified in the system has previously been captured by your ages on the different method have for your also granization or Ariba, inc. This consent shall be in effect from the moment it has been granied and may federator and may federation. The reade and agree to the Terms of Use. Are read and agree to the Terms of Use. Are read and agree to the Terms of Use. Are read and agree to the SA ribba Privacy Statement.                                                                                                    |                                                                                                    |                                                                                                    | ,                      | different th<br>web b                      | an your                        |                      |          |
| Ariba Network. To<br>send orders to multiple<br>contacts in your<br>organization, create a<br>distribution list and<br>enter the email<br>address here. You can<br>change this anytime.                                                                                                    | Email orders to:*                                                                                        |                                                                                                    |                        | Customers                                  | may send                       |                      |          |
| contacts in your<br>organization, create a<br>distribution list and<br>enter the email<br>address here. You can<br>change this anytime.                                                                                                    |                                                                                                    |                                                                                                    |                        | Ariba Netwo<br>send orders                 | ork. To<br>s to multiple       |                      |          |
| Ariba will make your company profile, which includes the basic company information, available for new business opportunities to other companies. If you want to hide your company profile, you can do so anytime by editing the profile visibility settings on the companies. If you want to hide your company profile, you can do so anytime by editing the profile visibility settings on the Companies. If you want to hide your company profile, you can do so anytime by editing the profile visibility settings on the Company Profile page after you have finished your registration. By clicking the Create account and continue button, you expressly acknowledge and give consent to Ariba for your data entered into this system to be transferred outside the European Union, Russian Federation or other Jurisdiction where you are to account and untit the Ariba services are hosted (located in various data centers globally), in accordance with the Ariba Privacy Statement, the Terms of Use, and application, by contacting the Ariba administrator within your organization or Ariba, Inc. This consent shall be in effect from the moment it has been granted and may be previously been captured by your personal data entered or modified in the system has previously been captured by your organization in a separate data repository residing within the Russian Federation, You also expressly confirm that any of your personal data entered or modified in the system has previously been captured by your organization in a separate data repository residing within the Russian federation.                                                                                                    |                                                                                                    |                                                                                                    |                        | contacts in<br>organizatio                 | your<br>n, create a            |                      |          |
| The set of the set of the set of           |                                                                                                    |                                                                                                    |                        | enter the e<br>address her                 | mail<br>re. You can            |                      |          |
| Tell us more about your business ►  Ariba will make your company profile, which includes the basic company information, available for new business opportunities to other companies. If you want to hide your company profile, you can do so anytime by editing the profile visibility settings on the Company Profile page after you have finished your registration.  By clicking the Create account and continue button, you expressly acknowledge and give consent to Ariba for your data entered into this system to be transferred outside the European Union, Russian Federation or other Jurisdiction where you are occreded to Ariba and the computer systems on which the Ariba services are hosted (located in various data centers globally), an accordance with the Ariba Privacy Statement, the Terms of Use, and applicable law.  You have the right to access and modify your personal data from within the application, by contacting the Ariba administrator within your organization or Ariba. If you are a Russian clitzen residing within the Russian Federation, You also expressly confirm that any of your personal date entered or modified in the system has previously been captured by your reganization in a separate data repository residing within the Russian federation.  Ary have read and agree to the Terms of Use have read and agree to the SAP Ariba Privacy Statement                                                                                                    |                                                                                                    |                                                                                                    |                        | change this                                | anytime.                       |                      |          |
| Ariba will make your company profile, which includes the basic company information, available for new business opportunities o other companies. If you want to hide your company profile, you can do so anytime by editing the profile visibility settings on the Company Profile page after you have finished your registration.<br>By clicking the Create account and continue button, you expressly acknowledge and give consent to Ariba for your data entered into this system to be transferred outside the European Union, Russian Federation or other jurisdiction where you are ocated to Ariba and the computer systems on which the Ariba services are hosted (located in various data centers globally), n accordance with the Ariba Privacy Statement, the Terms of Use, and applicable law.                                                                                                    | Tell us more abo                                                                                         | ut your business 🕨                                                                                                    |                        |                                            |                                |                      |          |
| Ariba will make your company profile, which includes the basic company information, available for new business opportunities<br>to other companies. If you want to hide your company profile, you can do so anytime by editing the profile visibility settings<br>on the Company Profile page after you have finished your registration.<br>Sy clicking the Create account and continue button, you expressly acknowledge and give consent to Ariba for your data<br>intered into this system to be transferred outside the European Union, Russian Federation or other Jurisdiction where you are<br>ocated to Ariba and the computer systems on which the Ariba services are hosted (located in various data centers globally),<br>n accordance with the Ariba Privacy Statement, the Terms of Use, and applicable law.<br>You have the right to access and modify your personal data from within the application, by contacting the Ariba administrator<br>within your organization or Ariba, Inc. This consent shall be in effect from the moment it has been granted and may be<br>veroked by prior written notice to Ariba. If you are a Russian clitzen residing within the Russian Federation, You also<br>xpressly confirm that any of your personal data entered or modified in the system has previously been captured by your<br>arganization in a separate data repository residing within the Russian federation.<br><b>You</b> have read and agree to the <b>Terms of Use</b><br>have read and agree to the SAP Ariba Privacy Statement                                                                                                    |                                                                                                    |                                                                                                    |                        |                                            |                                |                      |          |
| on the Company Profile page after you have finished your registration.<br>By clicking the Create account and continue button, you expressly acknowledge and give consent to Ariba for your data<br>intered into this system to be transferred outside the European Union, Russian Federation or other Jurisdiction where you are<br>ocated to Ariba and the computer systems on which the Ariba services are hosted (located in various data centers globally),<br>in accordance with the Ariba Privacy Statement, the Terms of Use, and applicable law.<br>You have the right to access and modify your personal data from within the application, by contacting the Ariba administrator<br>within your organization or Ariba, Inc. This consent shall be in effect from the moment it has been granted and may be<br>expressly confirm that any of your personal data entered or modified in the system has previously been captured by your<br>organization in a separate data repository residing within the Russian federation.                                                                                                    | Ariba will make your company p<br>to other companies. If you want                                        | rofile, which includes the basic company information, av<br>to hide your company profile, you can do so anytime by                                                                                                    | ailable fo<br>editing  | r new busin<br>the profile v               | ess opportu<br>isibility setti | nities<br>ings       |          |
| Ariba and the gorputer systems on which the Ariba services are hosted (located in various data centers globally),<br>in accordance with the Ariba Privacy Statement, the Terms of Use, and applicable law.<br>You have the right to access and modify your personal data from within the application, by contacting the Ariba administrator<br>within your organization or Ariba, Inc. This consent shall be in effect from the moment it has been granted and may be<br>revoked by prior written notice to Ariba. If you are a Russian citizen residing within the Russian Federation, You also<br>expressly confirm that any of your personal data entered or modified in the system has previously been captured by your<br>organization in a separate data repository residing within the Russian federation.                                                                                                    | on the Company Profile page aft<br>By clicking the Create account a<br>entered into this system to be to | er you have finished your registration.<br>nd continue button, you expressly acknowledge and give<br>ransferred outside the European Union. Bussian Federati                                                                     | e consent              | to Ariba for                               | r your data                    | u are                |          |
| You have the right to access and modify your personal data from within the application, by contacting the Ariba administrator within your organization or Ariba, Inc. This consent shall be in effect from the moment it has been granted and may be expressly confirm that any of your personal data entered or modified in the system has previously been captured by your organization in a separate data repository residing within the Russian federation.                                                                                                    | ocated to Ariba and the comput<br>n accordance with the Ariba Prin                                       | er systems on which the Ariba services are hosted (loca<br>vacy Statement, the Terms of Use, and applicable law.                                                                                                    | ted in var             | ious data ce                               | enters globa                   | ily),                |          |
| expressly confirm that any of your personal data entered or modified in the system has previously been captured by your organization in a separate data repository residing within the Russian federation. You also expressly confirm that any of your personal data entered or modified in the system has previously been captured by your organization in a separate data repository residing within the Russian federation.                                                                                                    | You have the right to access and                                                                         | d modify your personal data from within the application,                                                                                                    | by conta               | cting the Ar                               | iba administ                   | trator               |          |
| I have read and agree to the Terms of Use     thave read and agree to the SAP Ariba Privacy Statement                                                                                                    | revoked by prior written notice t<br>expressly confirm that any of yo<br>organization in a separate data | a me consent shall be in errect from the moment is<br>to Ariba. If you are a Russian citizen residing within the<br>ur personal data entered or modified in the system has<br>repository residing within the Russian federation. | Russian F<br>previousl | ederation, Y<br>y been capt                | fou also<br>ured by you        | r                    |          |
| have read and agree to the SAP Ariba Privacy Statement                                                                                                    | have read and agree to t                                                                                 | he Terms of Use                                                                                                    |                        |                                            |                                |                      |          |
|                                                                                                    | have read and agree to t                                                                                 | he SAP Ariba Privacy Statement                                                                                                    |                        |                                            |                                |                      |          |

#### Saudi Aramco Supplier Registration Questionnaire (Supplier Profile)

The below screen is the landing page for Saudi Aramco's supplier registration questionnaire. Instructions below are given to help suppliers navigate the questionnaire.

| Ariba Sourcin                                                                       | g                      |                                                                                                    |                                                                                                    |                                                                                                    |                                                                                                    | Company Settings •                                                                                                    | habibull                                                                                                    | ah siddiqui <del>v</del>                                                                                                    | Help Cente                                                                                                    | er≫                                |
|-------------------------------------------------------------------------------------|------------------------|----------------------------------------------------------------------------------------------------|----------------------------------------------------------------------------------------------------|----------------------------------------------------------------------------------------------------|----------------------------------------------------------------------------------------------------|----------------------------------------------------------------------------------------------------|----------------------------------------------------------------------------------------------------|----------------------------------------------------------------------------------------------------|----------------------------------------------------------------------------------------------------|------------------------------------|
| Go back to Aramco e-Marketplace                                                     | Dashboard              | #3                                                                                                    |                                                                                                    |                                                                                                    |                                                                                                    |                                                                                                    | #1                                                                                                    | Desktop F                                                                                                    | ile Sync                                                                                                    |                                    |
| Console                                                                             | E Doc2                 | 988463 - Supp                                                                                                    | lier Registration                                                                                                    | Questionnaire                                                                                                    |                                                                                                    |                                                                                                    |                                                                                                    |                                                                                                    | remaining<br>days 22:5                                                                                                 | 51:56                              |
| Event Messages<br>Event Details<br>Response History                                 | All Content            | t                                                                                                    |                                                                                                    |                                                                                                    |                                                                                                    |                                                                                                    | I                                                                                                    |                                                                                                    | Π                                                                                                    | ≽                                  |
| Response Team                                                                       | Name 1                 |                                                                                                    |                                                                                                    |                                                                                                    |                                                                                                    |                                                                                                    |                                                                                                    |                                                                                                    |                                                                                                    | #2                                 |
|                                                                                     | 1 Gener                | ral Guidelines                                                                                                    |                                                                                                    |                                                                                                    |                                                                                                    |                                                                                                    | Less 🗖                                                                                                    |                                                                                                    |                                                                                                    | ^                                  |
| Event Contents All Content      General Guidelines     Supplier Code of     Con HAS | The<br>the<br>SU<br>SU | following questionnaii<br>supporting documents<br>PPLIER quidelines:<br>All information to b<br>SUPPLIER sentifi-<br>registration until SL<br>Any letter addresse<br>appropriate Saudi /<br>For Manufacturers-<br>management syste<br>which meets Saudi<br>Regenmend SUPPLICE<br>() indice | e is required to be filled o<br>accordingly, in this quest<br>in a confidential manner<br>provided shall be limited<br>ations must be valid for a<br>PP LER submits updated<br>to Saudi Arranco must 1<br>do Saudi Arranco must<br>do Saudi Arranco must<br>Aramoo's material specifi<br>PI LER neriotifically save<br>tes a required field | ut by SUPPLIER as a part of<br>tionnaire in order for Saudi A,<br>by Saudi Aramco. In order to<br>to the specific SUPPLIER C<br>at least 30 days following regi<br>certification document. Sau<br>be signed by an authorized or<br>or 07 Commerce.<br>require a plant site visit by S<br>ISO 9000 standards. Saudi A<br>cations.<br>s rdata antrias in this process | Saudi Aramco's Supplier R<br>ramo to evaluate SUPPLIE<br>easist SUPPLIER in subm<br>ommercial Registration und<br>stration submittal date. If e<br>di Aramco will consider gra<br>ompany representative, cer<br>audi Aramco inspectors to a<br>ramco inspectors may also<br>ass in order to avoid date o | egistration Process. Pile<br>(R's questionaire. All in<br>itting a complete question<br>er evaluation.<br>xpiration date is within 3<br>inting exceptions to the 0<br>ittide with SUPPLIER bu-<br>assess implementation a<br>evaluate manufacture's<br>e.entry in the event of | ase completi<br>formation an<br>nnaire, pleas<br>D days, Saur<br>GOSI Certific<br>siness stam<br>nd effectiver<br>s capabilities<br>a discussion | e all required fii<br>di documentati<br>se take note of<br>di Aramco will di<br>ation.<br>p, and authenti<br>ness of the mar<br>to produce ma | elds and subm<br>on provided by<br>the following<br>defer SUPPLIE<br>cated by the<br>nufacturers' qu<br>terials/equipm | nit<br>y<br>ER's<br>uality<br>hent |
|                                                                                     | Submit f               | Entire Response                                                                                                    | Save                                                                                                    | Compose Messag                                                                                                    | e Excel Imp                                                                                                    | ort                                                                                                    |                                                                                                    |                                                                                                    |                                                                                                    |                                    |
|                                                                                     |                        |                                                                                                    |                                                                                                    | #4                                                                                                    |                                                                                                    |                                                                                                    |                                                                                                    |                                                                                                    |                                                                                                    |                                    |

- Questionnaire Timeframe: Supplier will have to complete their initial registration during a specific period of timeframe. If the application was not submitted before the end of the period, the Questionnaire will be "Closed".
- 2. Click to maximize/minimise the Supplier Questionnaire.
- 3. Click to go back to main network page.
- 4. Supplier Action Tabs: the supplier has four action available:
  - **"Save"** Save the questionnaire and resume later. Supplier should periodically save their work. Note, there is not Auto-save feature.
  - "Compose Message" Email Saudi Aramco team for clarifications.
  - "Excel Import" Supplier can export the questionnaire into excel file.
  - "Submit Entire Response" Submit the questionnaire for Saudi Aramco evaluation.

| Console                                             | Doc2988463 - Supplier Registration Que                                                                                                    | stionnaire                                                                                                    | Handblock Time remaining 44 days 22:47:10                                                            |
|-----------------------------------------------------|----------------------------------------------------------------------------------------------------|----------------------------------------------------------------------------------------------------|----------------------------------------------------------------------------------------------------|
| Event Messages<br>Event Details<br>Response History | All Content                                                                                                    |                                                                                                    |                                                                                                    |
| Response Team ABIBULLA                              | H.SName @UI                                                                                                    |                                                                                                    |                                                                                                    |
|                                                     | 1 General Guidelines Less                                                                                                    | -                                                                                                    | ^                                                                                                    |
| ▼ Event Contents                                    | The following questionnaire is required to be filled out by S<br>the supporting documents, accordingly, in this questionnair<br>SUPPLIER will be handled in a confidential manner by Sat                                                   | UPPLIER as a part of Saudi Aramco's Supplier Registration Process. Please comple<br>e in order for Saudi Aramoo to evaluate SUPPLIER's questionnaire. All information a<br>di Aramoo. In order to assist SUPPLIER in submitting a complete auestionnaire. plea            | te all required fields and submit<br>and documentation provided by<br>ase take note of the following |
| All Content                                         | SUPPLIER guidelines:                                                                                                    | · · · · · · · · · · · · · · · · · · ·                                                                                                    |                                                                                                    |
| 1 General Guidelines                                | All information to be provided shall be limited to the     SUPPLIER's certifications must be valid for at least     registration until SUPPLIER submits updated certific                                                                   | specific SUPPLIER Commercial Registration under evaluation.<br>30 days following registration submittal date. If expiration date is within 30 days, Sau<br>ation document. Saudi Aramco will consider granting exceptions to the GOSI Certifi                             | udi Aramco will defer SUPPLIER's cation.                                                             |
| 2 Supplier Code of<br>Con                           | <ul> <li>Any letter adoressed to Saludi Aramico must be sign<br/>appropriate Saudi Arabian regional Chamber of Cor</li> <li>For Manufacturers only: Manufacturers may require<br/>management system and conformance with ISO 90</li> </ul> | eo by an autonized company representative, octined with SUPPLIER Dusiness stam<br>merce.<br>: a plant site visit by Saudi Aramoo inspectors to assess implementation and effective<br>ID standards. Saudi Aramoo inspectors may also evaluate manufacturer's capabilities | np, and authenticated by the                                                                         |
| 3 Company Profile                                   | HABIBULLAH.S which meets Saudi Aramco's material specifications<br>• <u>Recommend</u> SUPPLIER periodically saves data                                                                                                    | entries in this process in order to avoid data re-entry in the event of a disruptio                                                                                                    | n in connectivity.                                                                                   |
| 6 Addresses and<br>Contacts                         | For assistance with Saudi Aramco Supplier Questionnaire,<br>2222.                                                                                                    | please contact Saudi Aramco's Supplier Help Desk at SupplierHelpDesk@aramco.co                                                                                                    | om or via phone at +968 (13) 874-                                                                    |
| 8 Ownership<br>Questionnaire                        | 2 Supplier Code of Conduct     2.1 Do you acknowledge & accept the Saudi     Aramo Supplier Code of Conduct? <u>Disclaimer</u> : See Attachment                                                                                            | * <sub>Yes</sub> #5                                                                                                    |                                                                                                    |
| 9 Designated System<br>Users                        | Failure to accept the Saudi Aramico Supplier Code of<br>Conduct could result in bein rejected of removed as a<br>Saudi Aramico Supplier.  References                                                                                       |                                                                                                    |                                                                                                    |
| 10 Saudi Aramco<br>Declara                          | 2.2. Please attach a signed, stamped, and<br>authenticated Saudi Aramco Supplier Code of<br>Conduct.<br><u>Disclaimer</u> : The form must be signed by authorized<br>company's representative, stamped with company's                      | *Attach a file                                                                                                    |                                                                                                    |
|                                                     | stamp and authenticated by Chamber of Commerce.                                                                                                    | *                                                                                                    |                                                                                                    |
|                                                     | Signature & Authentication Date                                                                                                    |                                                                                                    |                                                                                                    |
|                                                     | ▼ 3 Company Profile                                                                                                    |                                                                                                    |                                                                                                    |
|                                                     | 3.1 Please Mention your Ariba Network ID<br><u>Disclaimer</u> : You can find your Ariba Network ID<br>(ANID) by selecting (Company Settings) on the top right                                                                              | *                                                                                                    |                                                                                                    |

- The Supplier Questionnaire will start with Supplier acknowledging the Saudi Aramco Supplier Code of Conduct. One Suppliers accepting Saudi Aramco Supplier Code of Conduct are allowed to continue through with Saudi Aramco Registration. Click of "<u>Reference</u>" to download and read the Saudi Aramco Supplier Code of Conduct.
- 6. Supplier Questionnaire Sections: Supplier can navigate the questionnaire from a sectional perspective. The Supplier Questionnaire is mainly based on:
  - a. General Guidelines
  - b. Saudi Aramco Supplier Code of Conduct
  - c. Company Profile
  - d. Addresses and Contacts
  - e. Ownership Questionnaire
  - f. Designated System Users
  - g. Saudi Aramco Declaration

#### General Guideline Section

Please read through the general guidelines carefully before filling out the questionnaire. The guidelines provides important information that will benefit suppliers prior starting with Supplier Questionnaire. Once read, Supplier can hide the General Guidelines by clicking "less".

| Ariba Sourcir                                                                             | lg                                                                                                    | Company Settings ▼                                                                                                    | habibullah siddiqui 🔻                                                                                                    | Help Center >>                                                                |   |
|-------------------------------------------------------------------------------------------|----------------------------------------------------------------------------------------------------|----------------------------------------------------------------------------------------------------|----------------------------------------------------------------------------------------------------|-------------------------------------------------------------------------------|---|
| Go back to Aramco e-Marketplace                                                           | Dashboard                                                                                                    |                                                                                                    | Desktop F                                                                                                    | ile Sync                                                                      |   |
| Console                                                                                   | Doc2988463 - Supplier Registration Questionnaire                                                                                                    |                                                                                                    |                                                                                                    | <sup>remaining</sup><br>days 06:09:58                                         |   |
| Event Messages<br>HABIBULLAH.SIDDI<br>Event Details<br>Response History<br>Persongen Team | All Content                                                                                                    |                                                                                                    |                                                                                                    |                                                                               |   |
| Response realit                                                                           | 1 General Guidelines                                                                                                    |                                                                                                    |                                                                                                    |                                                                               |   |
| ▼ Event Contents                                                                          | The following questionnaire is required to be filed out by SUPPLIER as a part of Saudi Aramoo's Supplier Re<br>the supporting documents, accordingly, in this questionnaire in order for Saudi Aramoo to evalued SUPPLIER<br>SUPPLIER will be handled in a confidential manner by Saudi Aramoo. In order to assist SUPPLIER in submitt                                                                                                    | gistration Process. Pleas<br>R's questionnaire. All info                                                                                                    | e complete all required fie<br>rmation and documentation<br>paire, please take note of                                                                              | elds and submit                                                               | Ì |
| All Content                                                                               | SUPPLIER guidelines:                                                                                                    |                                                                                                    |                                                                                                    |                                                                               |   |
| 1 General Guidelines<br>2 Supplier Code of<br>Con HAR<br>3 Company Profile                | All information to be provided shall be limited to the specific SUPPLIER Commercial Registration under     SUPPLIER's certifications must be valid for at least 30 days following registration submittal date. If expr<br>registration until SUPPLIER submits updated certification document. Saud Aramoo will consider grant<br>Any letter addressed to Saudi Aramoo must be signed by an authorized company representative, certifi<br>appropriate Saudi Arabine regional Chamber of Commerce.<br>IBULLAH. SIDU For Manufacturers only: Manufacturers may require a plant site visit by Saudi Aramoo inspectors to as<br>management system and conformance with ISO 9000 standards. Saudi Aramoo inspectors may also e<br>which meets Saudi Arabine Specifications.<br>. Becommand, SUPPLIER particularly saves data antries in this morease in order to avoid data re-<br>(f) indicates a required field | r evaluation.<br>piration date is within 30 -<br>ing exceptions to the GC<br>ied with SUPPLIER busi<br>sess implementation and<br>valuate manufacturer's c<br>entry in the event of a | days, Saudi Aramco will d<br>ISI Certification.<br>hess stamp, and authentic<br>d effectiveness of the mar<br>apabilities to produce ma<br>discussion in connectivi | lefer SUPPLIER's<br>sated by the<br>nufacturers' quality<br>terials/equipment |   |
| 6 Addresses and<br>Contacts                                                               | HARIBULLAH SIDDIQUI           Submit Entire Response         Save         Compose Message         Excel Impor                                                                                                    | rt                                                                                                    |                                                                                                    |                                                                               |   |
| 8 Ownership<br>Questionnaire                                                              |                                                                                                    |                                                                                                    |                                                                                                    |                                                                               |   |
| 9 Designated System<br>Users                                                              |                                                                                                    |                                                                                                    |                                                                                                    |                                                                               |   |
| 10 Saudi Aramco<br>Declara                                                                |                                                                                                    |                                                                                                    |                                                                                                    |                                                                               |   |

#### Saudi Aramco Supplier Code of Conduct Section

Suppliers doing business with Saudi Aramco shall Acknowledge and adhere to Saudi Aramco's Supplier Code of Conduct. <u>Failure to accept the Saudi Aramco Code of Conduct</u> <u>could result in being rejected or removed as a Saudi Aramco Supplier</u>. Click "Yes" and attach the Saudi Aramco Supplier Code of Conduct singed by an authorized company representative, certified with Supplier business stamp, and authenticated by the appropriate regional Chamber of Commerce.

| Ariba Sourcir                                       | g alBullah.sidDiQUI ∰ Company St                                                                                                    | ettings ▼ habibullah siddiqui ▼ Help Center >>     |
|-----------------------------------------------------|----------------------------------------------------------------------------------------------------|----------------------------------------------------|
| io back to Aramco e-Marketplac                      | Dashboard HABIBULLAH.SIDDIQUI                                                                                                    | Desktop File Sync                                  |
| Console                                             | Doc2988463 - Supplier Registration Questionnaire                                                                                                    | Line remaining<br>44 days 05:59:56                 |
| Event Messages<br>Event Details<br>Response History | Supplier Code of Conduct                                                                                                    | (Section 2 of 7) 《 Prev.   Next 》                  |
| Response Team                                       | Name 1                                                                                                    |                                                    |
|                                                     | ▼ 2 Supplier Code of Conduct                                                                                                    |                                                    |
| <ul> <li>Event Contents</li> </ul>                  | 2.1 Do you acknowledge & accept the Saudi Aramco Supplier Code of Conduct?<br><u>Disclaimer</u> : See Attachment                                                                                                    | * Yan                                              |
| All Content                                         | Failure to accept the Saudi Aramco Supplier Code of Conduct could result in being rejected or removed as a Saudi Aramco Supplier. 🗐 Referencesy                                                                                                    | Tes V                                              |
| 1 General Guidelines                                | 2.2 Please stach a signed, stamped, and authenticated Saudi Aramco Supplier Code of Conduct.<br><u>Disclaimer</u> : The form must be signed by authorized company's representative, stamped with company's stamp and authenticated by<br>Chamber of Commerce. | * 🗇 Code of conduct.docx - Update file Delete file |
| , Supplier Code of                                  | 2.3 Saudi Aramco Supplier Code of Conduct Signature & Authentication Date                                                                                                    | * Wed, 18 Jul, 2018                                |
| • <u>Con</u>                                        | (*) indicates a required field                                                                                                    | - HADBOLLAH SIDDIQUI                               |
| 3 Company Profile                                   | THE BOLLATING DIGO                                                                                                    |                                                    |
| 6 Addresses and<br>Contacts                         | Submit Entire Response         Save         Compose Message         Excel Import                                                                                                    |                                                    |
| 8 Ownership<br>Questionnaire                        |                                                                                                    |                                                    |
| 9 Designated System<br>Users                        |                                                                                                    |                                                    |
| 10 Saudi Aramco<br>Declara LDAH.S                   |                                                                                                    |                                                    |

#### **Company Profile Section**

The Supplier Registration Questionnaire starts by fill up the Supplier profile information. One important field is the inputting the Ariba Network ID "ANxxxxxxxx", which can be located by clicking on "Company Settings".

| Ariba Sourcin                                       | g                                                                                                    |   | Company Settings 🔻 habibullah siddiqui 🔻           | Help Center >>                               |
|-----------------------------------------------------|----------------------------------------------------------------------------------------------------|---|----------------------------------------------------|----------------------------------------------|
| Go back to Aramco e-Marketplace                     | Dashboard                                                                                                    |   | ADID17July<br>ANID: AN01411885365<br>Light account | Sync                                         |
| Console                                             | Doc2988463 - Supplier Registration Questionnaire                                                                                                    |   | Company Profile<br>Service Subscriptions           | ys 05:44:32                                  |
| Event Messages<br>Event Details<br>Resnorse History | All Content                                                                                                    | A | ccount Settings                                    |                                              |
| Response Team                                       | Name †<br>1 General Guidelines                                                                                                    | N | Users HABIBULLAH.SIDDIQUI<br>Notifications         |                                              |
| ▼ Event Contents                                    | 2 Supplier Code of Conduct     2.1 Do you acknowledge & accept the Saudi Aramoo Supplier Code of Conduct?                                                                                                    |   | Account Hierarchy                                  | ^                                            |
| All Content                                         | Disclaimer: See Attachment<br>Failure to accept the Sandi Aramco Supplier Code of Conduct could result in being rejected or removed as a Sandi<br>Aramco Supplier. = References+                                                                                                    | s | ourcing & Contracts Settings                       |                                              |
| 1 General Guidelines<br>HABIBULLA                   | 2.2 Please attach a signed, stamped, and authenticated Saudi Aramoo Supplier Code of Conduct.<br><u>Disclaimer</u> : The form must be signed by authorized company's representative, stamped with company's stamp and<br>ALI [3] authenticated by Chamber of Commerce.                                                                                                    |   | Sourcing & Contracts Notifications                 | file Delete file                             |
| 2 Supplier Code of<br>Con                           | 2.3 Saudi Aramco Supplier Code of Conduct Signature & Authentication Date                                                                                                    |   | View All                                           |                                              |
| 3 Company Profile                                   | Company Profile     A Desce Mantion your Aribe Network ID                                                                                                    |   |                                                    |                                              |
| 4 In Kingdom<br>Questionn                           | <ul> <li>Disclame: You can be very set of the set of the set o</li></ul> | r | * AND1411885365                                    |                                              |
| 6 Addresses and<br>Contacts                         | 3.2 Please give a brief overview of your company                                                                                                    |   | * laptop supplier                                  |                                              |
| 7 Service Provider<br>Que                           | 3.3 Company Profile (Overview) HABIBULLAH.SIDDIOUI                                                                                                    |   | * 🖾 company profile.docx 🛪 Up                      | date file Delete file                        |
| 9 Designated System<br>Users                        | 3.4 Product Catalog<br><u>Disclaimer</u> Please base your selection on the activities listed in your Commercial Registration. Material Vendors and<br>Manufacturers should drill down and select materials that start with 1 or 6. Service providers should select products that<br>start with 7 or 8 or 9                                                                                                    |   | *Information Technology Broadcas<br>HABIE          | <b>sting and [select]</b><br>BULLAH.SIDDIQUI |
| 10 Saudi Aramco<br>Declara                          | 3.5 Supplier Type<br><u>Disclaimer</u> : Please base your selection on the activities listed in your Commercial Registration.                                                                                                    |   | * Service Provider Only                            | $\checkmark$                                 |
|                                                     | 3.8 Country of Registration                                                                                                    |   | *                                                  |                                              |

Select the "Country of Registration" based on your Commercial Registration Certification.

| Ariba Sourcir                     | g                                                                                                    | 🗰 Company Settings v habibullah siddiqui v Help Center >>  |
|-----------------------------------|----------------------------------------------------------------------------------------------------|------------------------------------------------------------|
| So back to Aramco e-Marketplace   | Dashboard                                                                                                    | Desktop File Sync                                          |
| Console                           | HABBULLAH.SIDDIQU                                                                                                    | U Time remaining 44 days 05:15:36                          |
| Event Messages<br>Event Details   | In Kingdom Questionnaire                                                                                                    | (Section 4 of θ) ≪ Prev.   Next » 📰   🛠                    |
| Response History<br>Response Team | Name 1                                                                                                    |                                                            |
|                                   | ▼ 4 In Kingdom Questionnaire                                                                                                    | ^                                                          |
| ▼ Event Contents                  | 4.1 In Kingdom Commercial Registration Guidelines More +                                                                                                    |                                                            |
| All Content                       | ▼ 4.2 Commercial Registration Details                                                                                                    |                                                            |
| 1 General Guidelines              | 4.2.1 Registration City<br><u>Disclaimer</u> : Please base your answer on your Commercial Registration.                                                                                                | * Khobar                                                   |
| , Supplier Code of H.             | 4.2.2 Are you a Government Organization?                                                                                                    | * No v                                                     |
| Con                               | 4.2.3 Organization Type                                                                                                    | * Company (غرکة)                                           |
| 3 Company Profile                 | 4.2.4 Please attach the article of Association HABIBULLAH.SIDDIQUI                                                                                                    | * 🕅 article of association.docx - Update file Delete file  |
| 4 In Kingdom<br>Questionn         | 4.2.5 Organization Nationality<br><u>Disclamer</u> , Please base your answer on the Nationality listed in your Commercial<br>Registration Certificate                                                  | * Saudi Arabian 🗸                                          |
| Addresses and                     | 4.2.6 Company's Legal Status                                                                                                    | * Holding Company (شركة قليضة)                             |
| 6 Contacts                        | 4.2.7 Company Name (Arabic)<br><u>Disclaimer</u> . Please base your answer on your Commercial Registration.                                                                                            | * habib17July                                              |
| 7 Service Provider<br>Que         | 4.2.8 Company Name (English)<br><u>Disclaimer</u> , Please base your answer on your official translated company name, as per<br>your company name listed on the Commercial Registration Certification. | * habib17July<br>HABIBULLAH SIDDIOUI                       |
| 8 Ownership                       | 4.2.9 Provide your Former Comapany Name, if applicable.                                                                                                    |                                                            |
| Coursestionnaire                  | 4.2.10 Commercial Registration Number<br><u>Disclaimer</u> : رقم السجل التجاري                                                                                                    | * 2345678983                                               |
| 9 Users                           | 4.2.11 Valid Commercial Registration Attachment<br>السحل التجاري:                                                                                                    | * 🕅 articale of association.docx - Update file Delete file |

#### In Kingdom Supplier Section

Assuming the Supplier selected "Saudi Arabia" as the country of registration, the In-Kingdom Supplier Questionnaire will open. Suppliers have to submit the documents highlighted below to complete this section.

| Ariba Sourcin                                                                                                    | g HABIBULLAH.SIDDIQ                                                                                                    |                                                           |  |  |
|----------------------------------------------------------------------------------------------------|----------------------------------------------------------------------------------------------------|-----------------------------------------------------------|--|--|
| 30 back to Aramco e-Marketplace                                                                                  | Dashboard                                                                                                    | Desktop File Sync                                         |  |  |
| Console                                                                                                    | Doc2988463 - Supplier Registration Questionnaire                                                                                                    | Itime remaining 44 days 05:11:45                          |  |  |
| Event Messages<br>Event Details<br>Response History<br>Response Team                                             | In Kingdom Questionnaire                                                                                                    | (Section 4 of 9) 《 Prev.   Next 》 🏦 🛛 🛠                   |  |  |
|                                                                                                    | ▼ 4 In Kingdom Questionnaire                                                                                                    | HABIBULLAH.SIDDIQUI                                       |  |  |
| ▼ Event Contents                                                                                                 | 4.1 In Kingdom Commercial Registration Guidelines                                                                                                    |                                                           |  |  |
| All Content 1 General Guidelines 2 Supplier Code of Con 3 Company Profile 4 In Kingdom Questionn 6 Addresses and | All Content <ul> <li>Company Profile</li> <li>Company Profile</li> <li>Company Profile</li> <li>Company Profile</li> <li>Company Profile</li> <li>Company Profile</li> <li>Company Profile</li> <li>Company Profile</li> <li>A valid copy of the Commercial Registration (CR) Certificate. Companies based on a Branch CR shall provide a valid copy of the irms (Parent) CR Certificate.</li> <li>A valid copy of the Industrial License Certification issued by the Ministry of Energy. Industry, and Mineral Resources. A Temporary Industrial License or SAGIA Industrial License.</li> <li>A valid copy of the Saudi Arabian General Investment Authority (SAGIA) Certification for entities owned full or partially by a foreign investor(s) or a foreign organization (g).</li> <li>A valid copy of the Saudi Arabian General Investment Authority of Zakat &amp; Tax (GAZT).</li> <li>A valid copy of the Chamber of Commerce &amp; Industry and Mineral Resources. For example, a Work Permit Issued by MODON would substitute for Manufacturers Plants located in an industrial license.</li> <li>In Kingdom Questionn.</li> <li>A valid copy of the Chamber of Commerce &amp; Industry Membership Certification referencing the CR number under registration.</li> <li>A valid copy of the Chamber of Commerce &amp; Industry Membership Certification referencing to Parent License. For example, a Work Permit Issued by MODON would substitute for Manufacturers Plants located in an industrial city.</li> <li>A valid copy of the Chamber of Commerce &amp; Industry Membership Certification.</li> <li>A valid copy of the Chamber of Commerce &amp; Industry Membership Certification.</li> <li>A valid copy of the Chamber of Commerce &amp; Industry Membership Certification.</li> <li>A valid copy of the Chamber of Commerce</li></ul> |                                                           |  |  |
| <sup>o</sup> Contacts                                                                                            | ▼ 4.2 Commercial Registration Details BIBULLAH.SIDDIQUI                                                                                                    |                                                           |  |  |
| 7 Service Provider<br>Que                                                                                        | 4.2.1 Registration City<br><u>Disclaimer</u> : Please base your answer on your Commercial Registration.                                                                                                    | * HABIBULLAH.SIDDIQUI                                     |  |  |
| _ Ownership                                                                                                    | 4.2.2 Are you a Government Organization?                                                                                                    | * No V                                                    |  |  |
| <sup>8</sup> Questionnaire                                                                                       | 4.2.3 Organization Type                                                                                                    | * Company (شرکة) 🗸                                        |  |  |
| 9 Designated System                                                                                              | 4.2.4 Please attach the article of Association                                                                                                    | * 🕅 article of association.docx - Update file Delete file |  |  |
| 03615                                                                                                    | 4.2.5 Organization Nationality                                                                                                    | *                                                         |  |  |

## Out of Kingdom Supplier Section

If the "Country of Registration" is not Saudi Arabia, the Out of Kingdom Supplier Questionnaire will open.

| Ariba Sourcir                                        | Ig 🛄 Company Si                                                                                                    | ettings ▼ habibullah siddiqui ▼ Help Center >> |
|------------------------------------------------------|----------------------------------------------------------------------------------------------------|------------------------------------------------|
| Go back to Aramco e-Marketplace                      | Dashboard                                                                                                    | Desktop File Sync                              |
| Console                                              | HABIBULLAH.SIDDIQUI<br>Doc2988463 - Supplier Registration Questionnaire                                                                                                 | L Time remaining 44 days 05:07:22              |
| Event Messages<br>Event Details                      | Out of Kingdom Questionnaire                                                                                                    | (Section 4 of 9) 《 Prev.   Next 》              |
| Response History<br>HABIBULLAH.SIDI<br>Response Team | Name †                                                                                                    |                                                |
|                                                      | ▼ 5 Out of Kingdom Questionnaire                                                                                                    |                                                |
| ▼ Event Contents                                     | ▼ 5.1 Commercial Requirement                                                                                                    |                                                |
| All Content                                          | 5.1.1 Registration City                                                                                                    | *                                              |
| 1 General Guidelines                                 | 5.1.2 Company Name (English)<br>Disclaimer: As per your official company translation                                                                                    | *                                              |
| 2 Supplier Code of                                   | 5.1.3 Provide your Former Comapany Name, if applicable.                                                                                                    |                                                |
| Con                                                  | 5.1.4 Commercial Registration Number                                                                                                    | *                                              |
| 3 Company Profile                                    | 5.1.5 Valid Commercial Registration Attachment                                                                                                    | HAB*Attacha file, SIDDIQUI                     |
| 5 Out of Kingdom<br>Quest                            | 5.1.6 Commercial Registration Expiry Date                                                                                                    | *                                              |
|                                                      | ▼ 5.3 Value Added Tax (VAT) Registration Details                                                                                                    |                                                |
| 6 Contacts<br>HABIBULLA                              | 5.3.1 Are you Registered for VAT?<br>H.SIDDIQUI                                                                                                    | * Unspecified V                                |
| 7 Service Provider                                   | ▼ 5.4 Financial Requirement                                                                                                    |                                                |
| Que                                                  | 5.4.1 A letter from the bank with which the company is dealing, stating the type of service that the bank normally provides to<br>your company and relationship status. | *Attach a file                                 |
| 8 Ownership<br>Questionnaire                         | (*) indicates a required field                                                                                                    |                                                |
| 9 Designated System<br>Users                         | Submit Entire Response Save H BIB JUL Compose Message Excel Import                                                                                                    |                                                |

#### Supplier Addresses and Contact Personnel Section

After completing all commercial requirements, the Supplier is required to identify their Sales Office address and Sales Personnel along with any other facility address or contract person.

| Ariba Sourcir                                       | ng                                                                                                    |                       |                   | Company Setti | ngs 🔻 habibullah s  | siddiqui 🔻              | Help Center         | »    |
|-----------------------------------------------------|----------------------------------------------------------------------------------------------------|-----------------------|-------------------|---------------|---------------------|-------------------------|---------------------|------|
| Go back to Aramco e-Marketplace                     | e Dashboard                                                                                                    |                       |                   |               |                     | Desktop File            | Sync                |      |
| Console                                             | Doc2988463 - Supplier Registration Question                                                                                                    | naire                 |                   |               | (                   | B Time re<br>44 d       | maining<br>ays 04:5 | 9:56 |
| Event Messages<br>Event Details<br>Response History | Addresses and Contacts                                                                                                    |                       |                   | (S            | ection 5 of 9) 🕊 Pr | rev.∣Next X             | • =                 | *    |
| Response Team                                       | Name †                                                                                                    |                       |                   |               |                     |                         |                     |      |
|                                                     | 6 Addresses and Contacts                                                                                                    |                       |                   |               |                     |                         |                     | ^    |
| <ul> <li>Event Contents</li> </ul>                  | ▼ 6.1 Sales Office Address Details                                                                                                    |                       |                   |               |                     |                         |                     |      |
| All Content                                         |                                                                                                    | *Show More<br>Street: | khobar            |               | (i) House Number    | 2342                    |                     | 0    |
| 1 General Guidelines                                | 6.1.1 Address                                                                                                    | Street 2:             | khobar1           |               | ٥                   |                         |                     |      |
| 2 Con                                               | Disclaimer: Please click on Show More and fill the following: 1. Street 2. Circuit                                                                                                    | Street 3:             | khobar2           |               | ٦                   |                         |                     |      |
| 3 Company Profile                                   | 2. Cny<br>3. Postal Code<br>4. Country<br>5. DO Port                                                                                                    | District:             | Dammam            |               | ٢                   |                         |                     |      |
| 4 In Kingdom<br>Questionn                           | J. FO BUX                                                                                                    | Postal Code:          | 2345              | City: Khobs   | r                   |                         | ٦                   |      |
| 6 Addresses and<br>Contacts                         |                                                                                                    | Country:              | Saudi Arabia (SA) |               | V O R               | BULLAH.S<br>tegion: (no | value) 🗸 (          | ٢    |
| 7 Service Provider<br>7 Que                         | DDIQUI 0.1.2 Company Sales Office Ernsil<br><u>Disclaimer</u> . Please use an email address with company domain.<br>Email domain should not be ORG: email accounts, info@, or public<br>e-mail such as Hommail | habib17July@          | aramco.com        |               |                     |                         |                     |      |
| 8 Ownership<br>Questionnaire                        | 6.1.3 Sales Office Phone Number (+Country Code - Area<br>Code - Number)<br><u>Disclaimer</u> ; Please enter a phone number in the format starting with<br>country code (ex: +060xxxxxxxx))                     | * +966111111          | 111               |               |                     |                         |                     |      |
| 9 Users                                             | 6.1.4 Phone Extension                                                                                                    |                       |                   |               |                     |                         |                     |      |

#### Supplier Ownership Section

The Ownership section is the final section of the Supplier Questionnaire. All Suppliers shall identify their direct and indirect owners through the ownership section.

| Go back to Aramco e-Marketplace                     | -<br>Dashboard                                                                                                    | Desktop File Sync                                                                                                    |
|-----------------------------------------------------|----------------------------------------------------------------------------------------------------|----------------------------------------------------------------------------------------------------|
| Console                                             | Doc2988463 - Supplier Registration Questionnaire                                                                                                    | HABIBULLAH.SID UTime remaining<br>44 days 03:36:49                                                                                               |
| Event Messages<br>Event Details<br>Response History | Ownership Questionnaire                                                                                                    | (Section 7 of 9) 《 Prev.   Next » 📰                                                                                                    |
| Response Team                                       | Name †                                                                                                    |                                                                                                    |
|                                                     | 8 Ownership Questionnaire                                                                                                    | Add Ownership Questionnaire (1) Less –                                                                                                    |
| <ul> <li>Event Contents</li> </ul>                  | Ownership Details Guidelines:                                                                                                    |                                                                                                    |
| All Content                                         | <ol> <li>For Establishments (المنتقلين) add the individual owner of the Commercial Registration.</li> <li>For Organization owners, SUPPLIER must add and identify all their owners. Repeat step until all indi</li> <li>For Organization owners that are owned by at least one or more owners, provide the organization's u<br/>(CR) Certification as supporting documents for the ownership details.</li> </ol> | vidual owners have been identified and added in the ownership details.<br>p-to-date Company's Article of Association and Commercial Registration |
| 1 General Guidelines                                | <ol> <li>For Individual owners, provide the valid government ID (Owner National ID / Iqama ID) as supporting</li> <li>Direct Owners are owners of the Company (SUPPLIER) under registration. Indirect Owners are own</li> </ol>                                                                                                    | , document.<br>ers of the Direct Owner and any subsequent Indirect Owner.                                                                        |
| 2 Supplier Code of                                  | (*) indicates a required field                                                                                                    |                                                                                                    |
| 3 Company Profile                                   | Add Owners HABIBULLAH.SIDDIQUI                                                                                                    |                                                                                                    |
| 4 In Kingdom<br>Questionn                           | Submit Entire Response Save Compose Message Excel Imp                                                                                                    | ort                                                                                                    |
| 6 Addresses and<br>Contacts                         |                                                                                                    |                                                                                                    |
| 7 Service Provider<br>Que                           |                                                                                                    |                                                                                                    |
| Ownership     Questionnaire     ABIBULLAH.SIDDIQUI  |                                                                                                    |                                                                                                    |
| 9 Designated System<br>Users                        |                                                                                                    |                                                                                                    |
| 10 Saudi Aramco<br>Declara                          |                                                                                                    |                                                                                                    |

#### Saudi Aramco Supplier Declaration Section

Supplier is asked to certify that they read and accept the Saudi Aramco Supplier Declaration statement.

| 3o back to Aramco e-Marketplace                                          | Dashboard                                                                                                    | Desktop File Sync                                                                                                    |
|--------------------------------------------------------------------------|----------------------------------------------------------------------------------------------------|----------------------------------------------------------------------------------------------------|
| Console                                                                  | Doc2988463 - Supplier Registration Questionnaire                                                                                                    | Handblock Handblock Handbl |
| Event Messages<br>Event Details<br>Response History HAB<br>Response Team | Saudi Aramco Declaration IBULLAH SIDDIQUI Name 1 10.1 Saudi Aramco reserves the right to request additional information and/or documentation from SUPPLIER in line with the supplier registration qualification process. HARIBULLAH SIDDIQUI                                                                                                    | (Section 9 of 9) 《 Prev                                                                                                    |
| Event Contents     All Content                                           | Saudi Aramco reserves the right to request the original supporting documentation such as, but not limited to, the Commercial Registration certificat<br>Saudi Aramco Supplier Code of Conduct acknowledgement, from SUPPLIER to verify SUPPLIER's submittals.<br>By submitting this registration questionnaire above, on behalf of the company listed above, SUPPLIER acknowledges that SUPPLIER has read an                                                                                                    | ion,                                                                                                    |
| 1 General Guidelines<br>2 Supplier Code of<br>Con                        | comply with Saudi Aramoo's Supplier Code of Conduct provisions and policies in all of SUPPLIER's dealings with Saudi Aramoo and all Saudi Ara<br>affiliated companies. Additionally, SUPPLIER shall notify Saudi Aramoo promptly of any changes in ownership of SUPPLIER's company; and shall<br>provide Saudi Aramoo with all required documentation establishing the change in ownership, the ownership datalis, and identity of any such new on<br>the company. Finally, SUPPLIER certifies that the information provided in this form is true and accurate. Furthermore, SUPPLIER's exhowledges th<br>submission of any false or inaccurate information may result in Saudi Aramoo rejecting SUPPLIER's application for registration or removal of SUPF<br>from Saudi Aramoo's list of registered suppliers, as well as any other remedies under contract or law. | noo<br>promptly<br>writers of<br>at<br>*LIER                                                                                                    |
| 3 Company Profile<br>HABIBI                                              | 10.2 Do you acknowledge & accept the Saudi Aramoo Supplier Declaration?                                                                                                    | * Unspecified V                                                                                                    |
| 4 In Kingdom<br>Questionn                                                | Submit Entire Response         Save         Compose Message         Excel Import                                                                                                    | Yes                                                                                                    |
| <sup>6</sup> Contacts<br>7 Service Provider<br>Que                       |                                                                                                    |                                                                                                    |
| 8 Ownership<br>Questionnaire                                             |                                                                                                    |                                                                                                    |
| 9 Designated System<br>Users                                             |                                                                                                    |                                                                                                    |
| 10 Saudi Aramco<br>Declara                                               | 10                                                                                                    | 1010020411.01001Q01                                                                                                    |

## Submit the Saudi Aramco Supplier Questionnaire

Once the Supplier provided all registration requirements, click on "Submit Entire Response" to submit the questionnaire for Saudi Aramco evaluation. The Supplier Questionnaire will be closed and the response will be submitted, as seen below.

| Ariba Sourcir                   | HAB                                                                                                    | IBULLAH.SIDDIQUI 🗰 Help Center >>               |    |
|---------------------------------|----------------------------------------------------------------------------------------------------|-------------------------------------------------|----|
| Go back to Aramco e-Marketplace | e Dashboard                                                                                                    | Desktop File Sync                               |    |
| Console                         | Doc2988463 - Supplier Registration Questionnaire                                                                                                    | Time remaining<br>44 days 03:04:                | 01 |
| Event Messages<br>Event Details | $\checkmark$ Your response has been submitted. Thank you for participating in the event.                                                                                                    |                                                 |    |
| Response Team HABIB             |                                                                                                    |                                                 |    |
|                                 | All Content                                                                                                    | <b></b>                                         | *  |
| ▼ Event Contents                | Name †                                                                                                    |                                                 |    |
| All Content                     | e-mau such as Hormau<br>4.9.8 Authorized Signstory Letter.<br>Disclaimer:<br>• Include all three attachments.                                                                                           | Fig. A sharing singular little days             | ^  |
| 1 General Guidelines            | <ul> <li>First page must be printed on your company letterhead.</li> <li>Second page of the cover letter document must be authenticated by<br/>the Chamber of Commerce.</li> <li>References*</li> </ul> | Ly Authonised signatory letter.abox +           |    |
| 2 Con                           | ▼ 4.11 Government Contractor                                                                                                    |                                                 |    |
| 3 Company Profile               | 4.11.1 Government Contractor Classification Certificate                                                                                                    |                                                 |    |
|                                 | ▼ 4.12 Financial Requirement                                                                                                    |                                                 |    |
| H4. Questionn                   | IQUI 4.12.1 A letter from the bank with which the company is<br>dealing, stating the type of service that the bank normally<br>provides to your company and relationship status.                        | ⊡r Letter from bank.docx -                      |    |
| 6 Addresses and<br>Contacts     | ▼ 6 Addresses and Contacts                                                                                                    |                                                 |    |
|                                 | ▼ 6.1 Sales Office Address Details                                                                                                    |                                                 |    |
| 7 Service Provider<br>Que       | 811 Address                                                                                                    | Show More Street: khobar ① House Number: 2342 ① |    |
| 8 Ownership<br>Questionnaire    | Disclaimer: Please click on Show More and fill the following:                                                                                                    | Street 2: khobar1 (i)                           |    |
| o Designated System             | 1. Street<br>2. City<br>3. Postal Code                                                                                                    | Street 3: khobar2 ①                             |    |
| ° Users                         | <ol> <li>Country</li> <li>PO Box</li> </ol>                                                                                                    | Postal Code:                                    |    |

#### **Closed Supplier Questionnaire**

Closed Supplier Questionnaire has two meaning. 1) Supplier submitted their questionnaire and it is pending Saudi Aramco Evaluation & Approval or 2) Supplier did not complete and submit the questionnaire in the allowed timeframe period.

Supplier who did not submit the questionnaire on time can re-access their questionnaire by emailing Supplier Help Desk at <u>SupplierHelpDesk@aramco.com</u> and requesting a time extension. Note, Supplier will be granted a time extension only if they have gathered all missing requirements and are ready to upload and submit the questionnaire.

| Ariba Sourcir                                     | g                                                                                                    | III Help (                              | Center »> |
|---------------------------------------------------|----------------------------------------------------------------------------------------------------|-----------------------------------------|-----------|
| So back to Aramco e-Marketplace                   | Dashboard HABIBUL                                                                                                    | LAH.SIDDIOUI Desktop File Sync          |           |
| Console                                           | Doc2988463 - Supplier Registration Questionnal                                                                                                    |                                         | Closed    |
| Event Messages<br>Event Details                   | You have submitted a response to the questionnaire.                                                                                                    |                                         |           |
| Response History<br>Response Team                 | All Content                                                                                                    |                                         |           |
| ▼ Event Contents                                  | Name 1                                                                                                    |                                         |           |
| All Content                                       | 1 General Guidelines More                                                                                                    | +                                       | ^         |
|                                                   | ▼ 2 Supplier Code of Conduct                                                                                                    |                                         |           |
| 1 General Guidelines<br>2 Supplier Code of<br>Con | 2.1 Do you seknowledge & accept the Saudi Aramco Supplier<br>Code of Conduct?<br><u>Distainer</u> See Attachment<br>Failure to accept the Saudi Aramco Supplier Code of Conduct could<br>result in being rejected or removed as a Saudi Aramco Supplier.                                                                                                    | Yes HABIBULLAH.SIDDIQU                  | I         |
| 3 Company Profile<br>4 In Kingdom<br>Questionn    | 2.2 Please attach a signed, stamped, and authenticated Saudi<br>Aramoo Supplier Code of Conduct.<br><u>Disclaimer</u> : The form must be signed by authorized company's<br>representative, stamped with company's stamp and authenticated by<br>Chamber of Commerce.                                                                                                    | ☐ Code of conduct.docx +                |           |
| - Addresses and                                   | 2.3 Saudi Aramco Supplier Code of Conduct Signature &<br>Authentication Date                                                                                                    | Wed, 18 Jul, 2018                       |           |
| <sup>6</sup> Contacts                             | 3 Company Profile                                                                                                    |                                         |           |
| 7 Service Provider<br>Que                         | 3.1 Please Mention your Ariba Network ID<br><u>Disclaimer</u> : You can find your Ariba Network ID (ANID) by selecting<br>HABIB (Company Settings) on the top right side of your current screen. (Exp. IQUI<br>AND CONCENTRY OF THE SECTION OF THE SECTION OF THE SEC | AND1411885365                           |           |
| 8 Ownership<br>Questionnaire                      | 3.2 Please give a brief overview of your company                                                                                                    | laptop supplier                         |           |
|                                                   | 3.3 Company Profile (Overview)                                                                                                    | Cy company profile.docx -               |           |
| 9 Designated System<br>Users                      | 3.4 Product Catalog<br><u>Disclaimer</u> : Please base your selection on the activities listed in your<br>Commercial Registration. Material Vendors and Manufacturers should                                                                                                    | Information Technology Broadcasting and |           |

#### Returned Questionnaire for Additional Information

Incomplete questionnaires will be returned back to the Supplier either automatically or from a Saudi Aramco representative. The Supplier will receive the below email notification detailing the required additional information to be submitted.

| Aramco e-Marketplace                                                                                                    |
|----------------------------------------------------------------------------------------------------|
|                                                                                                    |
| Aramco e-Marketplace reviewed your registration information and needs the additional information described in the comments below.                                                                                                    |
| Comments: //PO Box is missing in section 6.1                                                                                                    |
| To provide the additional information that Aramco e-Marketplace needs, Click Here to go to the registration questionnaire.                                                                                                    |
| HABIBULLAH.SIDDIQUI<br>You are receiving this email because your customer, Aramco e-Marketplace, has identified you as the appropriate contact for this correspondence. If you are not the correct<br>contact, please contact Aramco e-Marketplace. |

## Migrated Saudi Aramco Supplier Profiles

Previously approved Suppliers of Saudi Aramco have been migrated to SAP Ariba network. Existing Suppliers will receive the below invitation from SAP Ariba to access SAP Ariba and link their migrated Saudi Aramco Profile to their newly created SAP Ariba Network ID.

## Aramco e-Marketplace

#### Register as a supplier with Aramco e-Marketplace

Hello!

aribasystem has invited you to register to become a supplier with Aramco e-Marketplace. Start by creating an account with Ariba Network. It's free.

Aramco e-Marketplace uses Ariba Network to manage its sourcing and procurement activities and to collaborate with suppliers. If habib17July already has an account with Ariba Network, sign in with your username and password.

Click Here to create account now

#### Note:

Approved Aramco suppliers with existing vendor ID shall perform the following steps to activate their account on Aramco e-Marketplace.

- Click the above link
- If you have an existing Ariba Network Account, please select Log in
- · If you are new to the Ariba Network, please select Sign up
- Fill in the requested information and then select Create account and continue
- · Verify basic information such as vendor ID, address, phone number etc.
- Select Submit entire response, to activate your account
- After that you will receive notification via email that the account is Registered

Suppliers <u>without</u> SAP Ariba Account prior to this step are requested to click "<u>Sign Up</u>". Suppliers with SAP Ariba Account prior to this step are requested to click "Log In".

| Ariba Sourcing                                                                                                    |            |
|----------------------------------------------------------------------------------------------------|------------|
| Welcome, habibullah siddiqui<br>HABIBULLAH.SIDDIQUI<br>Have a question? Click here to see a Quick Start guide.<br>HABIBULLAH.SIDDIQUI                                                                                                    |            |
| Welcome to the Ariba Network. Aramco e-Marketplace has invited you to a sourcing event.<br>New to the Ariba Network? Sign up to register your user account.<br>New to the Ariba Network? Sign up to register your user account.                                                                                                    | າot<br>ໂt  |
| Already have an account? Log in Click "Login"<br>BIBULLAH.SIDDIQUI<br>About Ariba Network                                                                                                    |            |
| The Ariba Network is your entryway to all your Ariba seller solutions. You now have a single location to manage all of your customer relationships and activities regardless of which Ariba solution your customers are using. Once you have completed the registration, you will be able to: <ul> <li>Respond more efficiently to your customer requests</li> <li>Work more quickly with your customers in all stages of workflow approval</li> <li>Strengthen your relationships with customers using an Ariba Network solution</li> <li>Review pending sourcing events for multiple buyers with one login</li> <li>Apply your Company Profile across Ariba Network, Ariba Discovery and Ariba Sourcing activities</li> </ul> | l supplier |
| Moving to the Ariba Network allows you to log into a single location to manage:   All your Ariba customer relationships  All your event actions, tasks and transactions  Your profile information  All your registration activities  Your contact and user administrative tasks  HABIBULLAH.SIDDIQUI                                                                                                    |            |

#### Create SAP Ariba Network Account (Sign Up)

New Suppliers to SAP Ariba Network are required to create a Network Account. By creating a Network Account, the Supplier designated user is allowed to access the Supplier Profile at any time in the future by simply logging in.

| Ariba Sourcing                                                                                              |                                                                                                    |                                                                                                    |
|----------------------------------------------------------------------------------------------------|----------------------------------------------------------------------------------------------------|----------------------------------------------------------------------------------------------------|
| Create account                                                                                              |                                                                                                    | Create account and continue Cancel                                                                        |
| First, create an SAP Ariba supplie                                                                          | r account, then complete questionnaires required by Aramco e-Marketp                                                                                                    | place.                                                                                                    |
|                                                                                                    |                                                                                                    |                                                                                                    |
| Company inform                                                                                              | nation                                                                                                    |                                                                                                    |
|                                                                                                    |                                                                                                    | * Indicates a required field                                                                              |
| Company Name:*                                                                                              | habib17July                                                                                                    |                                                                                                    |
| Country: *                                                                                                  | Saudi Arabia [SAU]                                                                                                    | ✓ If your company has<br>more than one office, Provide compan                                             |
| Address: *                                                                                                  | khobar                                                                                                    | address. You can<br>enter more addresses                                                                  |
|                                                                                                    | khobar2                                                                                                    | such as your shipping mark sections like:                                                                 |
| City: *                                                                                                    | Dammam                                                                                                    | address or other<br>addresses later in • Country<br>your core only profile.                               |
| HABIBULLAH Postal Godes 1                                                                                   | 23456                                                                                                    | Address                                                                                                   |
| State:                                                                                                    |                                                                                                    | City                                                                                                    |
| User account in                                                                                             | formation                                                                                                    | Postal code                                                                                               |
|                                                                                                    |                                                                                                    | Name                                                                                                    |
|                                                                                                    |                                                                                                    | * Indicates / required field<br>SAP Aritya Privacy                                                        |
| Name:                                                                                                    | habibullah     Siddiqui     HABIBULLAH.SIDI                                                                                                    | DIQUIE Entrait IG                                                                                         |
| Email                                                                                                    | Use my email as my username                                                                                                    | User ID                                                                                                   |
| Username:                                                                                                   | * habib17July@aramco.com                                                                                                    | Mest be in email                                                                                          |
|                                                                                                    |                                                                                                    | john@newco.com)                                                                                           |
| ПАЛІ                                                                                                    | ULLAHISIDDIQUI                                                                                                    | /                                                                                                    |
| Password:*                                                                                                  | •••••                                                                                                    | / Must contain a<br>minimum 8 characters<br>including letters and                                         |
|                                                                                                    | HABIBUL                                                                                                    | LAH.SIDDIQUI                                                                                              |
|                                                                                                    |                                                                                                    | The language used                                                                                         |
| Language:                                                                                                   | English V                                                                                                    | configurable<br>notifications. This is                                                                    |
|                                                                                                    |                                                                                                    | different than your web b                                                                                 |
| Email orders to:*                                                                                           |                                                                                                    | Customers may send<br>you orders through                                                                  |
|                                                                                                    |                                                                                                    | Ariba Network. To<br>send orders to multiple<br>contacts in your                                          |
|                                                                                                    |                                                                                                    | organization, create a<br>distribution list and                                                           |
|                                                                                                    |                                                                                                    | enter the email<br>address here. You can                                                                  |
|                                                                                                    |                                                                                                    | change this anytime.                                                                                      |
| Tell us more about                                                                                          | ut your business 🕨                                                                                                    |                                                                                                    |
| Ariba will make your company o                                                                              | rofile, which includes the basic company information, availab                                                                                                    | ble for new business opportunities                                                                        |
| to other companies. If you want<br>on the Company Profile page aft                                          | to hide your company profile, you can do so anytime by edit<br>ter you have finished your registration.                                                                                             | ting the profile visibility settings                                                                      |
| By clicking the Create account a<br>entered into this system to be to<br>located to Ariba and the commut    | nd continue button, you expressly acknowledge and give con<br>ransferred outside the European Union, Russian Federation or<br>ter systems on which the Ariba services are hosted (located in        | nsent to Ariba for your data<br>ir other jurisdiction where you are<br>in various data centers globally). |
| in accordance with the Ariba Priv                                                                           | vacy Statement, the Terms of Use, and applicable law.                                                                                                    |                                                                                                    |
| You have the right to access and<br>within your organization or Ariba<br>revoked by prior written notice to | a modiry your personal data from within the application, by c<br>a, Inc. This consent shall be in effect from the moment it has<br>to Ariba. If you are a Russian citizen residing within the Russi | contacting the Ariba administrator<br>5 been granted and may be<br>iain Federation, You also              |
| expressly confirm that any of yo<br>organization in a separate data                                         | pur personal data entered or modified in the system has previ<br>repository residing within the Russian federation.                                                                                 | iously been captured by your                                                                              |
| have read and agree to t                                                                                    | he Terms of Use                                                                                                    |                                                                                                    |
| have read and agree to t                                                                                    | he SAP Ariba Privacy Statement                                                                                                    |                                                                                                    |
|                                                                                                    |                                                                                                    | Create account and continue Cancel                                                                        |

After log in, the supplier will be redirected to his migrated data questionnaire. Suppliers are required to review the migrated data and submit the questionnaire in order to activate their account with Saudi Aramco.

| Ariba Sourcir                                       | lg                                                                                                    | 🗰 Company Settings +                       |
|-----------------------------------------------------|----------------------------------------------------------------------------------------------------|--------------------------------------------|
| e back to Aramco e-Marketplac                       | Dashboard                                                                                                    | Desktop File Sync                          |
| Console                                             | E Doo                                                                                                    | Tase remaining<br>118 days 01:57:13        |
| Event Messages<br>Event Details<br>Response History | All Content                                                                                                    | <b>m</b> *                                 |
| Response Team                                       | ▼ 12 Supplier Migrated Data                                                                                                    |                                            |
| <ul> <li>Event Contents</li> </ul>                  | 12.1 vencome to reamco new supplier Management System. In order to activate your new profile, please press on the Submit button below.<br>In case you want to update your mmile, after submission you can update your full details. | Confirm the Migrated Data                  |
| All Content                                         | 12.2 Saudi Aramco Vendor ID                                                                                                    | commit the Migrated Data.                  |
| Supplier Micrated                                   | 12.3 Supplier Name                                                                                                    |                                            |
| 12 Data                                             | 12.4 SCOC Date ( Supplier Code Of Conduct )                                                                                                    | Then, Submit the Event Response            |
|                                                     | 12.5 Street                                                                                                    | to accept the migration of data            |
|                                                     | 12.6 City                                                                                                    | to accept the migration of data            |
|                                                     | 12.7 P.O.Box                                                                                                    | and activate your company                  |
|                                                     | 12.8 Postal Code                                                                                                    |                                            |
|                                                     | 12.9 Country                                                                                                    | profile on SAP Ariba.                      |
|                                                     | (") Indicates a required field                                                                                                    |                                            |
|                                                     | Submit Entire Response Save Compose Message Excel Import                                                                                                    |                                            |
|                                                     |                                                                                                    |                                            |
| SAP Ariba 州                                         |                                                                                                    |                                            |
| SAP Ariba Privacy Statement                         | Security Decloses Terms of the Asia and the Total Recent Petition Control (ARDIA)2017300                                                                                                    | © 1006-2018 Avita, Iwa All rights sourced. |
|                                                     |                                                                                                    |                                            |

Once you have submitted your response to the migrated date, you have activated your migrated company profile on SAP Ariba. The status of your request will be changed to "Registered".

All Migrated Suppliers must complete a mandatory full update to their profile on SAP Ariba. Therefore, please follow the steps detailed below under title "Update Existing Supplier Profile".

## **Existing Saudi Aramco Suppliers**

Supplier approved through SAP Ariba can access their SAP Ariba Saudi Aramco profile by following the steps below.

Go to Saudi Aramco website page (<u>www.saudiaramco.com</u>), and hover over "Working with us".

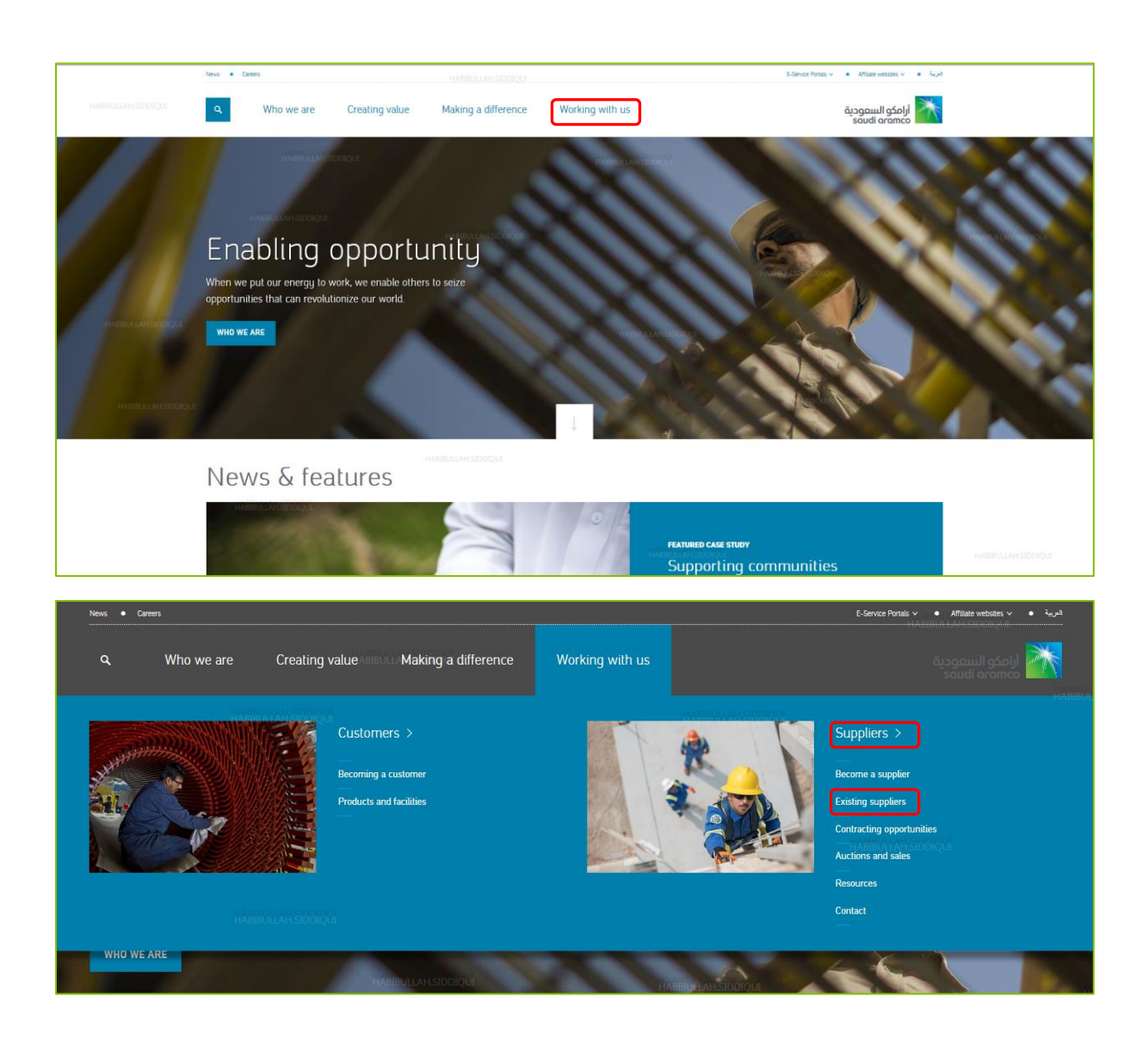

Click on "Log in Here" under title "Existing suppliers" to access the Supplier Profile to Saudi Aramco.

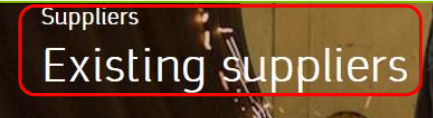

Saudi Aramco existing suppliers can manage their daily business interactions with Saudi Aramco through the following systems:

#### SAP Ariba

SAP Ariba is a leading business to business e-commerce network. SAP Ariba integrates the entire buying process across your entire organization. When you connect to the Ariba Network, you connect to millions of suppliers across direct and indirect expense categories.

SAP Ariba provides Saudi Aramco an e-Marketplace platform with the objective of establishing a platform to promote online trading between Saudi Aramco and business partners. Any supplier wanting to do business with Saudi Aramco must be registered with Saudi Aramco's Supplier Management System through SAP Ariba. SAP Ariba will offer suppliers the below functions:

#### Supplier Profile Management

- HSIDDIDisplaying/acknowledging/outputting requests for quotations (RFQs)
  - Sourcing "e-bidding" and tendering
  - Contract lifecycle management (T&C management)

Note, Supplier with Vendor ID (previously approved) have been migrated to SAP Ariba. The listed contract persons in Saudi Aramco database have been invited to access their company's supplier profile through SAP Ariba.

If you are registered supplier with Saudi Aramco on SAP Ariba, please log in here:

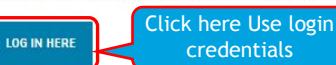

credentials

#### Supplier Portal login

Saudi Aramco uses a portal through which registered suppliers, AH SIDDIQU approved users interact to receive and maintain supply chain information.

Supplier Portal (Supplier Network Collaboration - SNC) offers the below functions:

- PO confirmation and update
- Inventory and forecast collaboration

Supplier Performance

- Advanced Shipping Notice (ASN) creation
- Goods Collection Confirmation
- Supplier self-service to maintain purchase agreement items

Material Suppliers should apply for Saudi Aramco Supplier Portal access by forwarding a request to portal-registration@aramco.com. The Supplier Portal is the main electronic business tool used between Saudi Aramco and its suppliers and serves to improve the flow and accuracy of key supply chain information

To access the portal please login here:

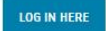

#### SAP Ariba Supplier Login

Upon clicking on link, supplier will directed to SAP Ariba Supplier Login website. Use your account details to login.

| SAP Ariba M Proposals Powered by Ariba Sourcing      | Help Center >>                                                                                                    |
|------------------------------------------------------|----------------------------------------------------------------------------------------------------|
| Supplier Login                                       | HABBULAH SIDDIOU<br>How Does SAP Ariba Help Suppliers<br>Find New Business?                                                                       |
| User Name Password Login Forgot Username or Password | Finding qualified leads is time-consuming for any business owner. Hear how SAP Ariba Discovery helps suppliers grow their business.<br>Learn More |
|                                                      | e e e                                                                                                    |
| Supported browsers and plugins                       | HABIBULLAH.SIDDIQUI                                                                                                    |

After login in, Supplier land on Ariba Network such as page below. To access the Saudi Aramco profile, click on the "Apps" button, click on "Proposals".

Note, if "Proposals" is not available in the "Apps" list, then Supplier has landed in the "Proposals" App, as shown in the second screen.

| Ariba Network                                                                                                    | ullah siddiqui 🔻 , | < <p>《 Help Center <sup>2</sup></p>                                           |
|----------------------------------------------------------------------------------------------------|--------------------|-------------------------------------------------------------------------------|
| HABIBULLAH.SIDDIQUI HABIBUT<br>What is your primary business role in your company? Selecting a role will help us p Click r LEADS<br>You can change your business role at any time on the My Account page. |                    | Search                                                                        |
| CONTRACTS                                                                                                    |                    | I need help accessing a sourcing event                                        |
| Accounts Receivables                                                                                                    | k                  | Training sessions with live Q&A                                               |
| Business Owner                                                                                                    |                    | Send a PO-based invoice (4:35)                                                |
| Customer Service                                                                                                    | HABIBULLA          | Why can't I find an event?                                                    |
| C E-Commerce                                                                                                    |                    | Where do I find my Ariba Network ID<br>(ANID) number?                         |
| Field Services                                                                                                    |                    | What is an Ariba Network error<br>(ANERR), and how do I resolve the<br>issue? |
| Finance                                                                                                    |                    | How do I create documents against purchase orders from my customer?           |
| Information Technology                                                                                                    |                    | Why does a pending task on my<br>Enablement Tasks tab not go away?            |
| Marketing                                                                                                    |                    | How do I accept a customer-invited trading relationship request?              |
| Order Management                                                                                                    |                    | How to configure your user account information and company settings           |
| C Sales HABI                                                                                                    |                    | QUI<br>View more ⊡"                                                           |
| Service Administrator ILLAH.SIDDIQUI                                                                                                    |                    |                                                                               |
| Shipping HABIBULLAH.SIDDIQUI                                                                                                    |                    | Top 5 FAQs                                                                    |
| ○ Treasury                                                                                                    |                    | Documentation Q Support                                                       |

In the "Proposals" app, Supplier will be able to access Saudi Aramco registration questionnaire by clicking on link "Supplier Registration Questionnaire". Supplier is able to manage any other company registration from this screen as well.

| Ariba Sourcing                                                  |                                                 |                                  |                                                                                                  |                    | Company Settings ▼                         | habibullah siddiqui 🔻   | Help Center >> |
|-----------------------------------------------------------------|-------------------------------------------------|----------------------------------|--------------------------------------------------------------------------------------------------|--------------------|--------------------------------------------|-------------------------|----------------|
| ARAMCO E-MARKETPLACE                                            |                                                 |                                  |                                                                                                  |                    |                                            |                         |                |
| 12029 leads match your company<br>profile<br>View Matched Leads | Welcome to the Ariba<br>in quality, service, an | a Spend Mana<br>d cost. Ariba, I | gement site. This site assists in identifying<br>nc. administers this site in an effort to ensur | world o<br>e marke | class suppliers who are m<br>et integrity. | arket leaders           | amco 🚵         |
|                                                                 | Events                                          |                                  |                                                                                                  |                    |                                            |                         |                |
|                                                                 | Title                                           | ID                               | End Time ↓                                                                                       |                    | Event Type                                 |                         |                |
|                                                                 |                                                 |                                  | No ite                                                                                           | ms                 |                                            |                         |                |
|                                                                 | Registration Quest                              | ionnaires                        |                                                                                                  |                    |                                            |                         |                |
|                                                                 | Title                                           |                                  | ID                                                                                               | End                | ITime ↓<br>HABIBU                          | Status<br>LLAH.SIDDIOUI |                |
|                                                                 | Status: Open (1)                                | octionnoiro                      | Dec2009/482                                                                                      | 7/                 | 19/2010 4-00 PM                            | Ponding Posula          | niccion        |
|                                                                 | Qualification Quest                             | ionnaires                        | HABIBULLAH.SIDDIQUI                                                                              |                    | 10/2018 4.00 PM                            | Pending Resub           |                |
| HARIBULLAH SIDDIOUI                                             | Title                                           | ID                               | End Time ↓                                                                                       |                    |                                            | Status                  |                |
| THE BOLDAN STODIQUI                                             |                                                 |                                  | No ite                                                                                           | ms                 |                                            |                         |                |
|                                                                 | Tasks                                           |                                  |                                                                                                  |                    |                                            |                         |                |
|                                                                 | Name                                            | Status                           | Due Date                                                                                         | Co                 | mpletion Date                              |                         | Alert          |
|                                                                 |                                                 |                                  | No ite                                                                                           | ms                 |                                            |                         |                |
|                                                                 |                                                 |                                  |                                                                                                  |                    |                                            |                         |                |

#### Update Existing Supplier Profile

Once the Supplier opens up their Saudi Aramco Supplier Registration Questionnaire, they are able to edit any section of the questionnaire by simply clicking on "Revise Response".

| Ariba Sourcir                               | ng                                                                                                    |                                                      | Company Settings 🔻                                                                             | habibullah siddiqui 🔻                                          |
|---------------------------------------------|----------------------------------------------------------------------------------------------------|------------------------------------------------------|------------------------------------------------------------------------------------------------|----------------------------------------------------------------|
| Go back to Aramco e-Marketplac              | e Dashboard                                                                                                    |                                                      | Desktop Fil                                                                                    | e Sync                                                         |
| Console                                     | Doc2988463 - Supplier Registration Questionnaire                                                                                                    |                                                      | D Time ren<br>364 d                                                                            | <sup>nsining</sup><br>lays 08:11:53                            |
| Event Messages<br>Event Details             | You have submitted a response for this event. Thank you for participating.                                                                                                    |                                                      |                                                                                                |                                                                |
| Response Team                               | ABIBULLAH.SIDDIQUI Revise Response                                                                                                    |                                                      |                                                                                                |                                                                |
| <ul> <li>Event Contents</li> </ul>          | All Content                                                                                                    |                                                      |                                                                                                |                                                                |
| All Content                                 | Name †                                                                                                    |                                                      |                                                                                                |                                                                |
| 1 General Guidelines                        | 1 General Guidelines Less                                                                                                    | -                                                    |                                                                                                | ^                                                              |
| 2 Supplier Code of<br>Con                   | The following questionnaire is required to be filled out by SUPPLIER as a part of Saudi Aramco's Supplier Registration Pr<br>the supporting documents, accordingly, in this questionnaire in order for Saudi Aramco to evaluate SUPPLIER squestion<br>SUPPLIER will be handled in a confidential manner by Saudi Aramco. In order to assist SUPPLIER in submitting a compli<br>SUPPLIER guidelines: | ocess. Please<br>naire. All inforn<br>ete questionna | complete all required fie<br>nation and documentatio<br>ire, please take note of t<br>HABIBULI | ds and submit<br>n provided by<br>he following<br>LAH.SIDDIQUI |
| 3 Company Profile                           | <ul> <li>All information to be provided shall be limited to the specific SUPPLIER Commercial Registration under evaluation.</li> <li>SUPPLIER's certifications must be valid for at least 30 days following registration submittal date. If expiration date registration undit SUPPLIER submits updated certification document. Saudi Aramoo will consider granting exception</li> </ul>            | is within 30 da<br>ins to the GOS                    | ays, Saudi Aramco will de<br>l Certification.                                                  | efer SUPPLIER's                                                |
| 4 In Kingdom<br>Questionn                   | <ul> <li>Any letter addressed to Saudi Aramoc must be signed by an authorized company representative, certified with SUI appropriate Saudi Arabian regional Chamber of Commerce.</li> <li>For Manufacturers only: Manufacturers may require a plant site visit by Saudi Aramoc inspectors to assess implen</li> </ul>                                                                               | PPLIER busine                                        | ess stamp, and authentic                                                                       | ated by the<br>ufacturers' quality                             |
| 6 Addresses and<br>Contacts                 | management system and conformance with ISO subus standards. Saudi Aramoo inspectors may also evaluate mar<br>which meets Saudi Aramoo's material specifications.<br>• Recommend SUPPI JER periodically saves data entries in this process in order to avoid data re-entry in the                                                                                                    | event of a di                                        | sruption in connectivit                                                                        | v                                                              |
| 7 Service Provider<br>Que<br>HABIE          | Compose Message                                                                                                    |                                                      |                                                                                                |                                                                |
| 8 Ownership<br>Questionnaire                |                                                                                                    |                                                      |                                                                                                |                                                                |
| 9 Designated System<br>Users                |                                                                                                    |                                                      |                                                                                                |                                                                |
|                                             |                                                                                                    |                                                      |                                                                                                |                                                                |
| Ariba Sourcir                               | ng HABIBULLAH.SIDDIQUI 🛄 Company                                                                                                    | / Settings ▼                                         | habibullah siddiqui 🔻                                                                          | Help Center >>                                                 |
| 3o back to Aramco e-Marketplac              | e Dashboard                                                                                                    |                                                      | Desktop Fi                                                                                     | le Sync                                                        |
| Console                                     | Doc2988463 - Supplier Registration Questionnaire                                                                                                    |                                                      | IBBIC D Time re<br>364 c                                                                       | lays 08:05:56                                                  |
| Event Messages<br>Event Details             | You have submitted a response for this event. Thank you for participating.                                                                                                    |                                                      |                                                                                                |                                                                |
| Response History<br>Response Team<br>HARIRU | Revise Response                                                                                                    |                                                      |                                                                                                |                                                                |
| ▼ Event Contents                            | All Content                                                                                                    |                                                      |                                                                                                |                                                                |
| All Content                                 | Name 1 🛆 Revise Response?                                                                                                    |                                                      |                                                                                                |                                                                |
| 1 General Guidelines                        | General Guit     You have already submitted a response for this event. Click OK if you would like to revise your response.     The follow                                                                                                    | s. Please                                            | complete all required fie                                                                      | Ids and submit                                                 |
| 2 Supplier Code of Con                      | SUPPLIER OK Cancel                                                                                                    | Jestionna                                            | ire, please take note of t                                                                     | he following                                                   |

Company Profile
 SUR
 SUR
 SUR
 SUR
 SUR
 SUR
 SUR
 SUR
 SUR
 SUR
 SUR
 SUR
 SUR
 SUR
 SUR
 SUR
 SUR
 SUR
 SUR
 SUR
 SUR
 SUR
 SUR
 SUR
 SUR
 SUR
 SUR
 SUR
 SUR
 SUR
 SUR
 SUR
 SUR
 SUR
 SUR
 SUR
 SUR
 SUR
 SUR
 SUR
 SUR
 SUR
 SUR
 SUR
 SUR
 SUR
 SUR
 SUR
 SUR
 SUR
 SUR
 SUR
 SUR
 SUR
 SUR
 SUR
 SUR
 SUR
 SUR
 SUR
 SUR
 SUR
 SUR
 SUR
 SUR
 SUR
 SUR
 SUR
 SUR
 SUR
 SUR
 SUR
 SUR
 SUR
 SUR
 SUR
 SUR
 SUR
 SUR
 SUR
 SUR
 SUR
 SUR
 SUR
 SUR
 SUR
 SUR
 SUR
 SUR
 SUR
 SUR
 SUR
 SUR
 SUR
 SUR
 SUR
 SUR
 SUR
 SUR
 SUR
 SUR
 SUR
 SUR
 SUR
 SUR
 SUR
 SUR
 SUR
 SUR
 SUR
 SUR
 SUR
 SUR
 SUR
 SUR
 SUR
 SUR
 SUR
 SUR
 SUR
 SUR
 SUR
 SUR
 SUR
 SUR
 SUR
 SUR
 SUR
 SUR
 SUR
 SUR
 SUR
 SUR
 SUR
 SUR
 SUR
 SUR
 SUR
 SUR
 SUR
 SUR
 SUR
 SUR
 SUR
 SUR
 SUR
 SUR
 SUR
 SUR
 SUR
 SUR
 SUR
 SUR
 SUR
 SUR
 SUR
 SUR
 SUR
 SUR
 SUR
 SUR
 SUR
 SUR
 SUR
 SUR
 SUR
 SUR
 SUR
 SUR
 SUR
 SUR
 SUR
 SUR
 SUR
 SUR
 SUR
 SUR
 SUR
 SUR
 SUR
 SUR
 SUR
 SUR
 SUR
 SUR
 SUR
 SUR
 SUR
 SUR
 SUR
 SUR
 SUR
 SUR
 SUR
 SUR
 SUR
 SUR
 SUR
 SUR
 SUR
 SUR
 SUR
 SUR
 SUR
 SUR
 SUR
 SUR
 SUR
 SUR
 SUR
 SUR
 SUR
 SUR
 SUR
 SUR
 SUR
 SUR
 SUR
 SUR
 SUR
 SUR
 SUR
 SUR
 SUR
 SUR
 SUR
 SUR
 SUR
 SUR
 SUR
 SUR
 SUR
 SUR
 SUR
 SUR
 SUR
 SUR
 SUR
 SUR
 SUR
 SUR
 SUR
 SUR
 SUR
 SUR
 SUR
 SUR
 SUR
 SUR
 SUR
 SUR
 SUR
 SUR

#### Supplier Registration Questionnaire Update - GOSI Update

Once the questionnaire is in edit format, Supplier can revise any section needed by simply locating the section needed. For Example, when the GOSI certification is near to expire or has expired, Suppliers can scroll down to section 4.4 titled "General Organization for Social Insurance (GOSI) Details" and based on the new GOSI certification, the supplier revise his response.

| Event Details                      | In Kingdom Questionnaire                                                                                                   | (Section 4 of 9) 🕊 Prev.   Next 🔉 📰 🖄                     |
|------------------------------------|----------------------------------------------------------------------------------------------------|-----------------------------------------------------------|
| Response Team                      | Name 1                                                                                                    |                                                           |
|                                    | ▼ 4.4 General Organisation for Social Insurance (GOSI) Details LSIDDIQUI                                                   | HADSULLAH.SIDDIQUI                                        |
| <ul> <li>Event Contents</li> </ul> | 4.4.1 GOSI Membership Number<br>Disclaime: رقد الانتراك                                                                    | * 347586948                                               |
| All Content                        | 4.4.2 Valid GOSI Certificate Attachment<br><u>Disclaimer</u> : ديدة المزيسة الالميزيات الإجفاعات                           | * DV GOSI certificate.docx Update file Delete file        |
| 1 General Guidelines               | 4.4.3 GOSI Certificate Expiry Date                                                                                         | * Thu, 18 Jul, 2019                                       |
| 2 Supplier Code of<br>Con          | 4.4.4 GOSI Certificate Expiry Date (Hijri)<br><u>Disclaimer</u> . Please enter a Hijri date in the format (ex: dd/mm/yyyy) | * 18/10/1439                                              |
| 2 Company Profile                  | 4.4.5 Number of Saudi Employees<br>عدد المشتركين السعوديين :<br>ت                                                          | * 150 person                                              |
| 3 Company Prome                    | 4.4.8 Number of Non Saudi Employees<br>صدر المشتركين غين السعرديين :<br>صدر المشتركين غين السعرديين :                      | * 50 person per unit                                      |
| 4 Questionn                        | 4.4.7 Total Number of Employees<br>تلمجنرع :Disclaimer                                                                     | * 200 person HABIBULLAH.SIDDIQUI                          |
| 6 Addresses and<br>Contacts        | 4.4.8 Saudization Percentage (Number of Saudi Employees / Total Number of Employees)                                       | * 75%                                                     |
|                                    | ▼ 4.5 Ministry of Labor Saudization Details                                                                                |                                                           |
| 7 Service Provider D10<br>Que      | 4.5.1 Ministry of Labor Registration Number<br>رقد الإنشارات                                                               | 23456789935464                                            |
| 8 Ownership                        | 4.5.2 Valid Saudization Certificate (Decision 50) from the Labor Office<br><u>شهادة السعودة من مكتب</u> العلا              | * 🕅 Labour registration no.doox - Update file Delete file |
| Questionnaire                      | 4.5.3 Nitaqat Level                                                                                                    | * Green V                                                 |
| 9 Designated System<br>Users       | 4.5.4 Size of Enterprise                                                                                                   | * Small 🗸                                                 |
| 10 Saudi Aramco                    | 4.5.5 What is your 700 Code?                                                                                               |                                                           |
| Declara                            | ▼ 4.8 General Authority of Zakat & Tax (GAZT) Details                                                                      |                                                           |
|                                    | 4.8.1 GAZT Unique Number<br><u>Disclaimer</u> : الارتم المنيز                                                              | * 2345678088                                              |
|                                    | 4.6.2 Valid GAZT Certificate Attachment<br>شهره د البینة الحامة لار کار و الدخل                                            | * 🕅 GAZT certificate.doox - Update file Delete file       |

After revising the questionnaire, submit the new profile for Saudi Aramco approval.

| Ariba Sourcin                                                                          | g                                                                                                    | Company Settings 🔻 habibullah siddiqui 🔻 Help Center >>   |
|----------------------------------------------------------------------------------------|----------------------------------------------------------------------------------------------------|-----------------------------------------------------------|
| Go back to Aramco e-Marketplace                                                        | Dashboard HABIBULLAH, SIDDIQUI<br>HABIBULLAH, SIDDIQUI                                                                                     | Desktop File Sync                                         |
| Console                                                                                | Doc2988463 - Supplier Registration Questionnaire                                                                                           | L Time remaining<br>364 days 07:59:39                     |
| HABINOLAH SIDD<br>Event Messages<br>Event Details<br>Response History<br>Response Team | In Kingdom Questionnaire Name 1                                                                                                    | (Section 4 of 9) 《 Prev.   Next 3) 📅 🗎 🛠                  |
| ▼ Event Contents                                                                       | 4.4 General Organisation for Social Insurance (GOSI) Details     4.4.1 GOSI Membership Number                                              | * arzenna                                                 |
| All Content                                                                            | <u>Disclaimer</u> کوله (ترخیافی)<br>4.4.2 Valid GOSI Certificate Attachment<br>Disclaimer کوله ترکید ترکید ترکید ترکید کار                 | Cy GOSI certificate.docx - Update file Delete file        |
| 1 General Guidelines                                                                   | 4.4.3 GOSI Certificate Expiry Date Click OK to submit.                                                                                     | * Thu, 18 Jul, 2019                                       |
| 2 Supplier Code of Con                                                                 | 4.4.4 GOSI Certificate Expiry Date (Hijri)<br><u>Disclaimer</u> : Please enter a Hijri date in the form<br>4.4.5 Number of Saudi Employees | * 19/10/1439<br>* 18/0 person                             |
| 3 Company Profile                                                                      | مد اشترکین السریین Disclaimer می اشترکین السریین<br>4.4.8 : Number of Non Saudi Employees<br>Disclaimer مد سفت کم مد                       | * 50 person per unit                                      |
| 4 In Kingdom<br>Questionn                                                              | 4.4.7 Total Number of Employees<br><u>Disclaimer</u> (موجوع)                                                                               | * 200 person                                              |
| 6 Addresses and<br>Contacts                                                            | 4.4.8 Saudization Percentage (Number of Saudi Employees / Total Number<br>of Employees)                                                    | * 75%                                                     |
| Service Provider                                                                       | ▼ 4.5 Ministry of Labor Saudization Details                                                                                                |                                                           |
| Que                                                                                    | 4.5.1 Ministry of Labor Registration Number<br><u>Disclaimer</u> رقم الإشتراك                                                              | 23456789935464                                            |
| 8 Ownership                                                                            | 4.5.2 Valid Saudization Certificate (Decision 50) from the Labor Office<br><u>Disclaimer</u> شهاند السعردة من مكتب العل                    | * 🗇 Labour registration no.dock + Update file Delete file |
| Designated System<br>Users                                                             | 4.5.3. Nitaqat Level HABIBULLAH STODIO<br>4.5.4 Size of Enterprise                                                                         | * Green V<br>* Small V                                    |

## SAP Ariba Support

#### 1) SAP Ariba Training and Tutorials

Supplier that do not feel confident with SAP Ariba platform can access SAP Ariba training materials and tutorials online through SAP Ariba Network Portal. The standard training materials and tutorials aim to educate suppliers about SAP Ariba system specifically, but not about Saudi Aramco Registration Questionnaire. However, Saudi Aramco advices those Suppliers facing difficulty adapting to SAP Ariba to register for SAP Ariba training. SAP Ariba customer support team is also available to assist suppliers in training registration.

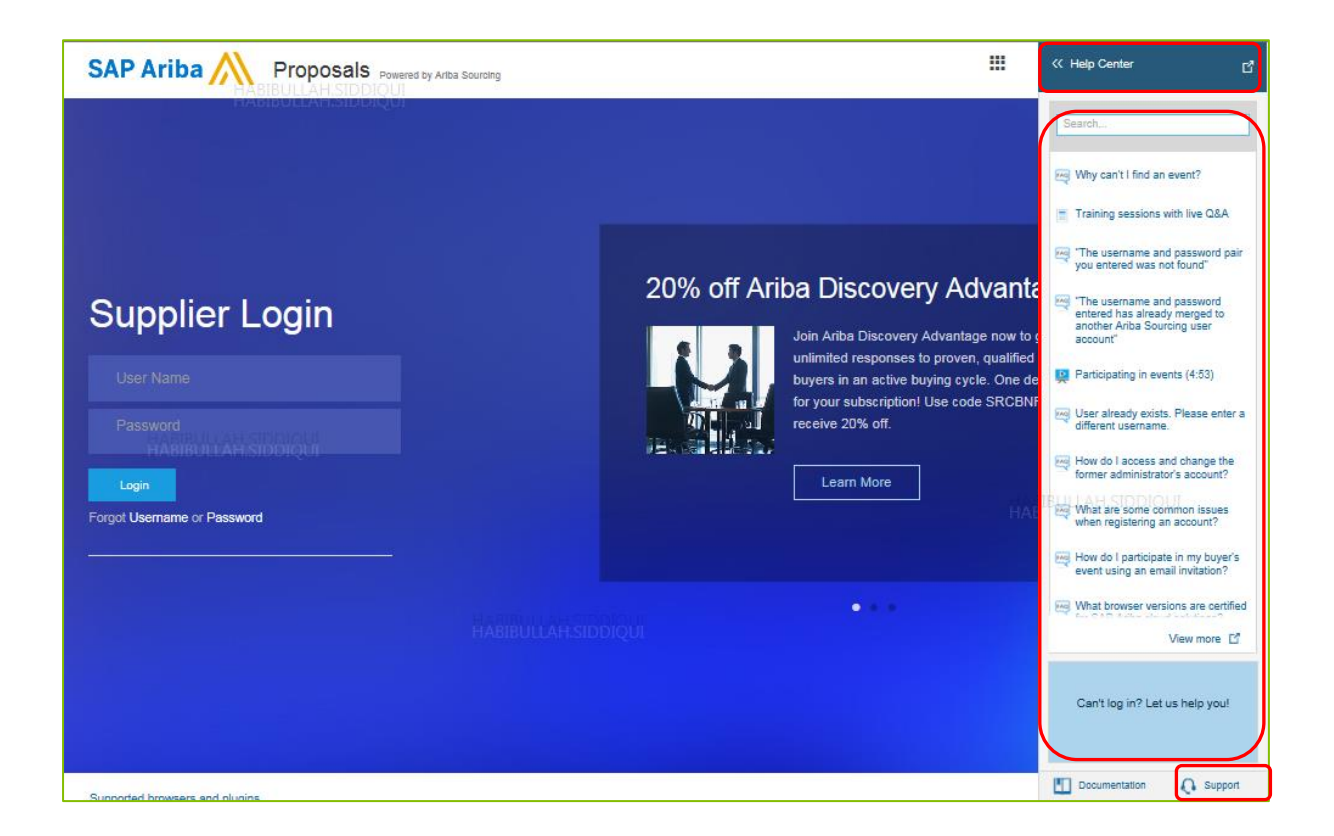

Live webinars are available on various topics on how to use the software. You only need to register and select the topic, as per your requirement.

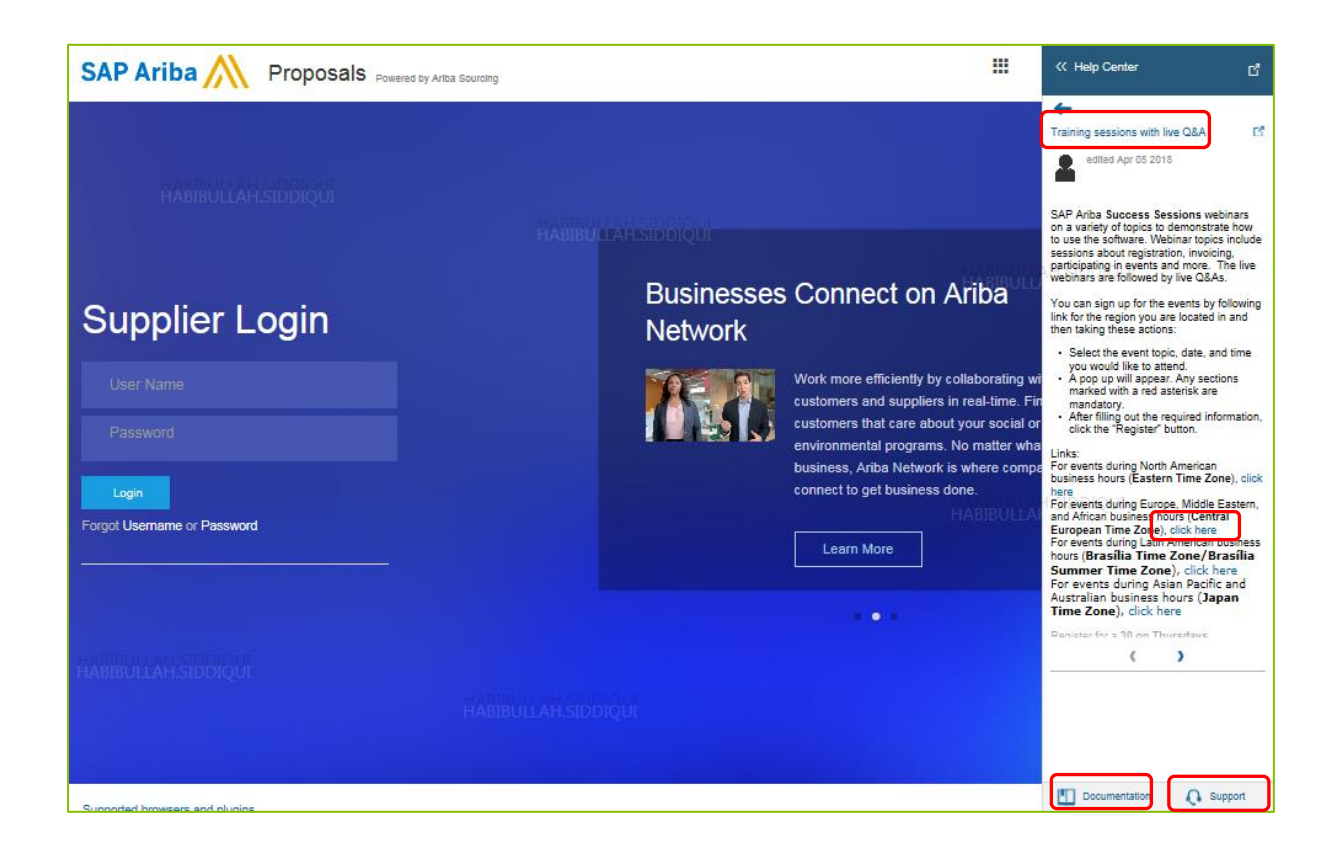

SAP Ariba also provides <u>online video link</u> to guide suppliers on how to access and use following topics:

- Having trouble logging in (forget password)
- Introduction to the dashboard
- Overview of Ariba Network
- Supplier Basics
- Add a new user
- Create a customer contact
- Create a catalog
- Change your account administrator

Online product documentation have technical support guidance, which can be access by clicking <u>here</u>.

#### Example of SAP Ariba tutorial

Here is the some of the examples of SAP Ariba online videos and tutorials.

| 3 Blues - 024 view | HABIBULLAH.SIDDIQUI                                                                                                    |
|--------------------|----------------------------------------------------------------------------------------------------|
| UTIKES - 821 VIEV  | - Balleo Aug uz zo 17                                                                                                    |
| From:              | Ariba Administrator Sent: Wed 6/13/2012 9:                                                                                                    |
| То:                | Anthony HABIBUELAH, SIDUIQU                                                                                                    |
| Cc:                |                                                                                                    |
| Subject:           | Ariba Login Information                                                                                                    |
|                    | Welcome IanMc                                                                                                    |
|                    | Buyer No 2 has registered you at the Ariba site and invited you to participate in Event<br>Doc239786 english event.                                                                                                    |
|                    | You have been assigned the following user id: 'english_event_user'.                                                                                                    |
|                    | The event is set to begin on Wednesday, June 13, 2012 at 5:28 PM, Western European Summer<br>Time and end on Friday, July 13, 2012 at 5:28 PM, Western European Summer Time.                                                                                                    |
|                    | For more ir<br>1. Complet<br>- Click th<br>- create<br>- Create<br>- Create                                                                                                    |
|                    | Note the following:<br>* The above URL is only valid for 30 days.<br>* If clicking the above link does not take you to a registration screen, copy and paste the<br>URL into your browser's address bar. If the URL spans multiple lines, copy all lines and ensure ULLAH SIDDIQUI<br>there are no spaces between the parts that you paste together.<br>* The secret question and the answer are used to verify your identity in case you forget<br>your password. |
|                    | 2. Accept Terms & Conditions.                                                                                                    |
|                    | <ol> <li>Access the event.</li> <li>Review and Accept the agreement if you choose to participate in the event.</li> </ol>                                                                                                    |
|                    | ALAH.SIDDIQUI                                                                                                    |
| HAtilt             |                                                                                                    |

| J                                                                                                    |                                                          |
|----------------------------------------------------------------------------------------------------|----------------------------------------------------------|
|                                                                                                    |                                                          |
| Please select one:                                                                                                    |                                                          |
| I forgot my username.     HABIBULLAH:     HABIBULLAH:                                                                                                    |                                                          |
| i torgot my password.                                                                                                    |                                                          |
| I want to leave in with a new time accounted wine the                                                                                                    | he Arike Curefus makile and Learn more                   |
| I want to log in with a one-time password using the                                                                                                    | he Ariba Supplier mobile app. Learn more                 |
| I want to log in with a one-time password using the                                                                                                    | he Ariba Supplier mobile app. Learn more                 |
| I want to log in with a one-time password using the                                                                                                    | he Ariba Supplier mobile app. Learn more                 |
| I want to log in with a one-time password using the                                                                                                    | he Ariba Supplier mobile app. Learn more Continue Cancel |
| I want to log in with a one-time password using th                                                                                                    | he Ariba Supplier mobile app. Learn more Continue Cancel |
| I want to log in with a one-time password using the                                                                                                    | he Ariba Supplier mobile app. Learn more Continue Cancel |
| I want to log in with a one-time password using th                                                                                                    | he Ariba Supplier mobile app. Learn more Continue Cancel |
| I want to log in with a one-time password using the second second | he Ariba Supplier mobile app. Learn more Continue Cancel |

#### 2) Saudi Aramco - SAP Ariba Support Teams

Saudi Aramco has setup supplier support system to help and assist suppliers connected to the SAP Ariba network and facing any issue or need any support for smooth execution.

#### Saudi Aramco Help Desk

Seeking help for business support regarding Saudi Aramco Supplier Registration Questionnaire (Unclear questions, link not working, expired timeline, and additional information), please contact Saudi Aramco <u>Supplier Help Desk</u>.

Email: <a href="mailto:SupplierHelpDesk@aramco.com">SupplierHelpDesk@aramco.com</a>

Phone: +966 13 874 2222

#### SAP Ariba Help Desk

Supplier connected to the SAP Ariba network can receive technical support within the SAP Ariba network through filling and submitting an online form, or by emailing technical support.

SAP Ariba customer support is there to help Supplier with technical issues such as password reset, SAP Ariba basic training, navigation...etc. You can click on "Support" link to contact SAP Ariba Support.

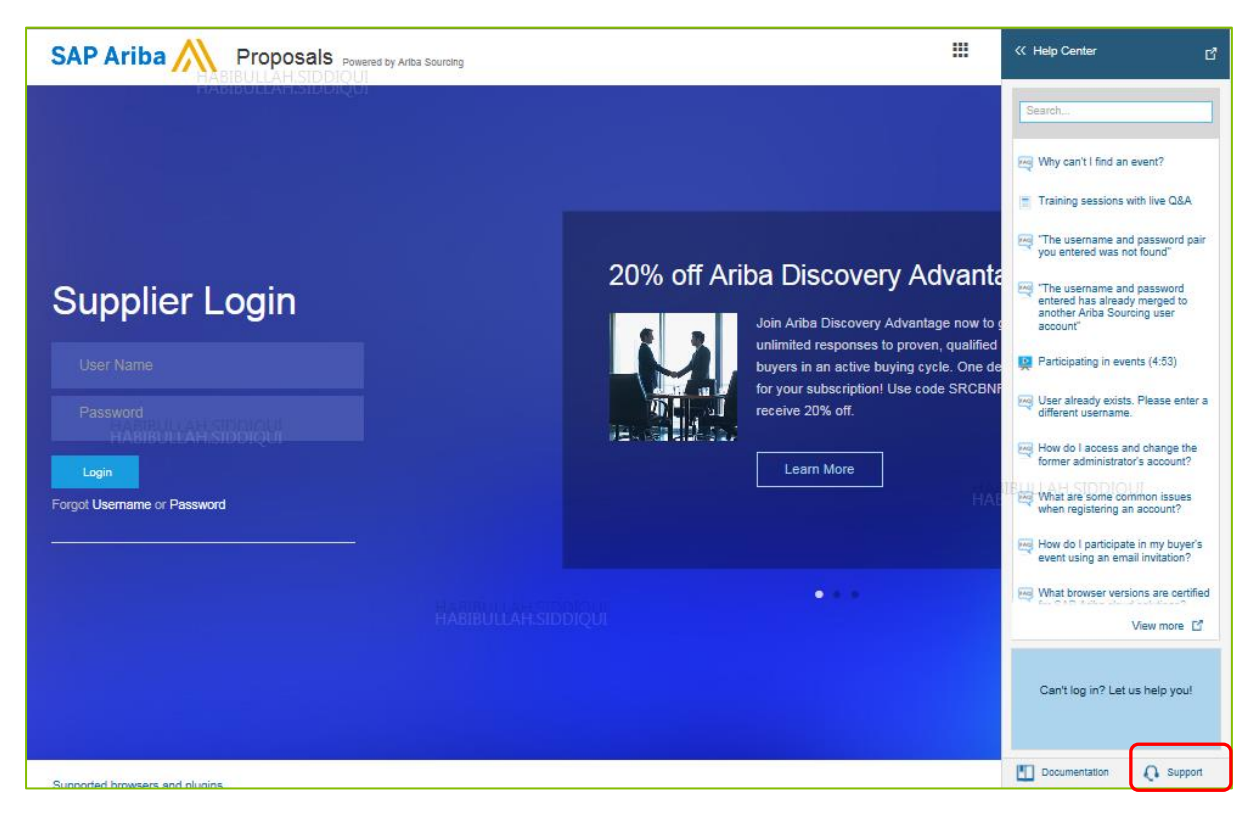

SAP Ariba Customer support is available by email or phone.

Type "Support" in the search bar and the three options will appear:

- 1) Get help by email
- 2) Get help by phone
- 3) Attend a live webinar

| Ariba Exchange User Community                                                                                                    |                                                                                                    |
|----------------------------------------------------------------------------------------------------|----------------------------------------------------------------------------------------------------|
| Search                                                                                                    | Home   Learning   Support                                                                                                    |
| Support Center HABIBULLAH.SIDDIQUI                                                                                                    |                                                                                                    |
| I need help with support       Update         I need help with support       Update         I how do I contact Ariba Customer Support?       Image: Ariba Customer administrator's account?         I how do I access and change the former administrator's account?       Image: Ariba Customer administrator's account?         I work to reversions are certified for SAP Ariba cloud solutions?       Image: Ariba Customer administrator's account?         I work to reversions are certified for SAP Ariba cloud solutions?       Image: Ariba Customer administrator's account?         I work to reversions and common issues when registering an account?       Image: Ariba Customer administrator's account?         I work to reversion and the resolve an ANERR login error?       Image: Ariba Customer administrator's account? | Common Troubleshooting Tags<br>Welcome user Browser configuration<br>Company profile Booten Company account settings<br>My account Contact account administrator Registration<br>My account settings Proposals Event participation<br>Light accounts Account navigation<br>Sourcing event for supplier Supplier account login |
| Can't find what you are looking for? Let us help you.<br>Choose your communication preference:<br>Get help by email<br>Get help by phone<br>Attend a live webinar                                                                                                    | trust.ariba.com<br>Information and latest notifications about product issues and<br>planned downtime.<br>Check status                                                                                                    |
|                                                                                                    |                                                                                                    |

#### Support Scenarios

Below we have shared quick links to different supplier tutorial topics. You can access the full list of topic introduced by the learning center by clicking <u>here</u>.

#### Introduction to the SAP Ariba Dashboard

Here is the SAP Ariba provided video link to guide you on how to access SAP Ariba Apps (Leads, Proposals, Contracts, and Orders & Invoices), inbox, outbox, catalog, account setting, change password, link user Id and company profile etc.

https://uex.ariba.com/auc/node/99973

#### Supplier Basics

Here is the SAP Ariba provided video link, this will give you guidance for registration, password reset, dashboard and link multiple accounts.

https://uex.ariba.com/auc/node/99957

#### Forget Password

Here is the SAP Ariba provided video link if you forget the password.

https://uex.ariba.com/auc/node/100321

#### Update SAP Ariba Network Profile

SAP Ariba Network Profile is the Supplier's profile on the Ariba Network. This profile is visible to all Customers on the Ariba Network. Note, Saudi Aramco can view the Supplier's Ariba Network profile, but will depend on their own Supplier Registration Questionnaire to create a tailored Saudi Aramco Supplier Profile.

After Logging into SAP Ariba, the supplier can access their Ariba Network Profile by clicking "Company Settings" > "Company Profile".

The Navigation screens below illustrates how to access and update the Supplier Company Profile.

| Ariba Sourcir                          | ng                                                                                                    | Company                                            | y Settings r habibullah siddiqui <del>v</del>                                                      | Help Cente                        | er »>          |
|----------------------------------------|----------------------------------------------------------------------------------------------------|----------------------------------------------------|----------------------------------------------------------------------------------------------------|-----------------------------------|----------------|
| Go back to Aramco e-Marketplace        | 2 Dashboard                                                                                                    | ANID: AN<br>Light acc                              | July<br>N01411885365<br>Jount                                                                      | 2                                 |                |
| Event Details                          | BIB回LDoc2988463 - Supplier Registration Questionnaire                                                                                                    | Company                                            | y Profile                                                                                          | C                                 | losed          |
| Event Messages<br>Response History     | Download Content Print Event Information                                                                                                    | Re<br>Account Se                                   | ettings                                                                                            |                                   |                |
| Download Tutorials<br>Prepare Response | General Guidelines                                                                                                    | Users                                              |                                                                                                    |                                   | ×              |
| Response Team                          | Name 1                                                                                                    | Account                                            | Hierarchy                                                                                          |                                   |                |
| - Event Contrata                       | 1 General Guidelines                                                                                                    | View All                                           |                                                                                                    |                                   | ^              |
| Event Contents                         | The following questionnaire is required to be filled out by SUPPLIER as a part of Saudi Aramoo's Supplier Reg<br>the supporting documents, accordingly, in this questionnaire in order for Saudi Aramoo to evaluate SUPPLIER                                                                                                    | jistra<br>IS Glorini i i i i                       |                                                                                                    | d subr                            | nit            |
| All Content                            | SUPPLIER will be handled in a confidential manner by Saudi Aramoo. In order to assist SUPPLIER in submitti<br>SUPPLIER will be handled in a confidential manner by Saudi Aramoo. In order to assist SUPPLIER in submitti                                                                                                    | ng a                                               | Contracts Settings                                                                                 | owing                             |                |
| 1 General Guidelines                   | <ul> <li>All information to be provided shall be limited to the specific SUPPLIER Commercial Registration under</li> <li>SUPPLIER's certifications must be valid for at least 30 days following registration submittal date. If exp</li> </ul>                                                                                                    | eva<br>iratic View All                             | & Contracts Notifications                                                                          | JPPLI                             | ER's           |
| 2 Supplier Code of<br>Con              | registration until SUPPLER submits updated certification document. Saudi Aramoo will consider grantil<br>Any letter addressed to Saudi Aramoc must be signed by an authorized company representative, certifi-<br>appropriate Saudi Arabian regional Chamber of Commerce.<br>For Manufacturers only: Manufacturers may require a plant site visit by Saudi Aramoc inspectors to ass | ng exceptions t<br>ed with SUPPL<br>sess implement | o the GOST Certification.<br>IER business stamp, and authent<br>lation and effectiveness of the ma | cated by the                      | uality 🗸       |
| 3 Company Profile                      | management system and conformance with ISO 9000 standards. Saudi Aramco inspectors may also ev                                                                                                    | valuate manuta                                     | cturer's capabilities to produce ma<br>Next Section: 5                                             | iterials/equipri<br>Supplier Code | nent<br>of Con |
| 4 In Kingdom<br>Questionn              | Event Overview and Timing Rules                                                                                                    |                                                    |                                                                                                    |                                   |                |
| HABIRU LAH.SI                          | DDIOUI Owner: Project Owner ③                                                                                                    | Currency: U                                        | 5 Dollar                                                                                           |                                   |                |
| 6 Contacts                             | Event Type: Survey                                                                                                    |                                                    |                                                                                                    |                                   |                |
|                                        | Publish time: 7/17/2018 2:06 PM                                                                                                    |                                                    |                                                                                                    |                                   |                |
| 7 Service Provider<br>Que              | Due date: 7/18/2018 11:02 AM                                                                                                    |                                                    |                                                                                                    |                                   |                |
| 8 Ownership<br>Questionnaire           |                                                                                                    |                                                    |                                                                                                    |                                   |                |

| Company Profile                                                                                                    | Save Close                          | < <p>《 Help Center 더 더 더 더 더 더 더 더 더 더 더 더 더 더 더 더 더 더 더</p>        |
|----------------------------------------------------------------------------------------------------|-------------------------------------|---------------------------------------------------------------------|
| Basic (4)         Business (2)         Marketing (3)         Contacts         Certifications (1)         Additional Documents |                                     | Search                                                              |
| * Indicates a required field                                                                                                  | Public Profile<br>Completeness      | How do I complete my customer-<br>requested profile?                |
| Overview                                                                                                    | 15%                                 | Why do I keep getting the following                                 |
| Company Name:* habib17July                                                                                                    | Commodities                         | overdue: You need to update<br>expiring profile information" when   |
| HABIBULLAH SIDDIQUI<br>Other names, if any:                                                                                   | Short Description                   | my                                                                  |
|                                                                                                    | Annual Revenue                      | How do I upload a logo to my company profile?                       |
|                                                                                                    | Certifications                      | How do I update my company's tax                                    |
| Networkid: AND1411885385 ①                                                                                                    | D-U-N-S Number                      |                                                                     |
| Short Description:                                                                                                    | HABIBU<br>Industries                | ULA need to know I                                                  |
| Characters left: 100                                                                                                    | Company Description                 | How do I pick the best Product and                                  |
| Website:                                                                                                    | Company Logo                        | Herr de Lundate my company's D.U.                                   |
| Public Profile: http://discovery.ariba.com/profile/AND1411885365   Customize URL                                              |                                     | N-S number on the Marketing tab?                                    |
| Privacy Statement: SAP Ariba Privacy Statement 🗸                                                                              | Share Your Public Profile           | How to configure your user account information and company settings |
| Address                                                                                                    | Click here to get your Ariba badge. | Why can't I find an event?                                          |
| Address 1:* khobar<br>HABIBULLAH.SIDDIQUI                                                                                     |                                     | View more                                                           |
| Address 2: khobar2                                                                                                    | Find us on Aribe Network            |                                                                     |
| City:* Dammam                                                                                                    |                                     | Top 5 FAQs                                                          |
| Postal Code:* 23468                                                                                                    | View Public Profile                 |                                                                     |
| State:                                                                                                    | Profile Visibility Settings         | Documentation Q Support                                             |

| HABIBULLAH.SIDDIQUI                                                                                                    |       | Help Center 년                                                            |
|----------------------------------------------------------------------------------------------------|-------|--------------------------------------------------------------------------|
| Additional Company Addresses                                                                                                    |       |                                                                          |
| Address Name ULLAAddress IDQUVAT ID Tax ID Address Country Legal Profile Status**                                                                                                    |       | Search                                                                   |
| No items                                                                                                    |       | How do I complete my customer-<br>requested profile?                     |
| Create                                                                                                    |       | Why do-I keep getting the following message "The following task is       |
| ** This column displays your registration status with Ariba's accredited service provider.                                                                                                    |       | overdue: You need to update<br>expiring profile information" when<br>my  |
| Product and Service Categories, Ship-to or Service Locations, and Industries                                                                                                    |       | How do I upload a logo to my                                             |
| Product and Service Categories*                                                                                                    |       | company profile?                                                         |
| Enter the products and services your company provides. Postings made by buyers will be matched to you based on the product and service categories you enter below.                                                                                                    |       | How do I update my company's tax<br>ID number?                           |
| Enter Product and Service Categories Add -or- Browse                                                                                                    |       | DUNS numbers: Here's what you need to know                               |
| Ship-to or Service Locations*                                                                                                    |       | How do I pick the best Product and<br>Service Categories for my company? |
| Enter the locations that your company ships to or serves. If you serve limited locations, enter the locations your company serves below. If you have global<br>capabilities, browse and select "Global." For example: a services company might only serve the US, but a goods manufacturer may ship globally. |       | How do I update my company's D-U-<br>N-S number on the Marketing tab?    |
| Enter Ship-to or Service Location Add -or- Browse                                                                                                    |       | How to configure your user account information and company settings      |
| Industries                                                                                                    |       | My can't I find an event?                                                |
| Select the Industries your company serves.                                                                                                    |       |                                                                          |
|                                                                                                    |       | View more                                                                |
| Add                                                                                                    |       |                                                                          |
| HABIBULLAH.SIDDIQUI                                                                                                    |       | BIBOLIA I SIDDIÇU                                                        |
| ( ) ( ) ( ) ( ) ( ) ( ) ( ) ( ) ( ) ( )                                                                                                    |       |                                                                          |
| l                                                                                                    | Close | Documentation 🜔 Support                                                  |

#### Add Secondary Users

The Primary Contact person for the Company/Supplier can invite multiple users from their organization to access the SAP Ariba Network Profile and Saudi Aramco SAP Ariba Profile. The Primary Contact person can also limit permissions of those users based on their roles in the organization. To learn more about how to add secondary users and assign different roles, please see the video below.

https://uex.ariba.com/auc/node/100348